# 「財政計画書作成支援ツール」 使用マニュアル改訂版

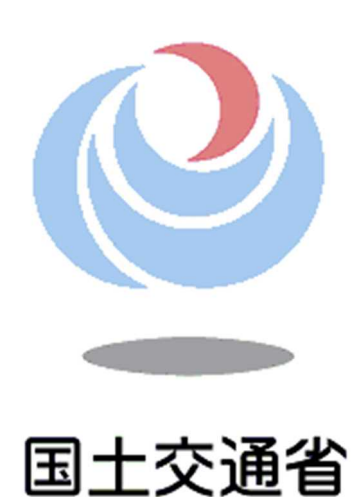

水管理・国土保全局 下水道部 下水道企画課 管理企画指導室

## 目次

| I.  | 財政計画書   | 青作成支援ツールとは        | 3  |
|-----|---------|-------------------|----|
| II. | ツールの    | >操作方法             | 12 |
| 0   | . 使用の前  | 前に                | 12 |
| 1   | .「維持管理  | <b>!費」シートの作成</b>  | 13 |
|     | Step 1: | 都道府県の選択           | 13 |
|     | Step 2: | 市町村名の選択           | 13 |
|     | Step 3: | 事業区分の変更           | 13 |
|     | Step 4: | 自動反映データの確認        | 14 |
|     | Step 5: | 基礎データの入力          | 14 |
|     | Step 6: | 推計結果の確認           | 15 |
|     | Step 7: | 推計モデルの検討          | 15 |
|     | Step 8: | 「維持管理費」シート作成完了    | 17 |
|     | Step 9: | 「維持管理費グラフ」シートの確認  | 18 |
| 2   | .「下水道使  | 〕用料」シートの作成        | 19 |
|     | Step 1: | 都道府県の選択           | 19 |
|     | Step 2: | 市町村名の選択           | 19 |
|     | Step 3: | 事業区分の変更           | 19 |
|     | Step 4: | 自動反映データの確認        | 19 |
|     | Step 5: | 基礎データの入力          | 20 |
|     | Step 6: | 推計結果の確認           | 21 |
|     | Step 7: | 推計モデルの検討          | 21 |
|     | Step 8: | 「下水道使用料」シート作成完了   | 23 |
|     | Step 9: | 「下水道使用料グラフ」シートの確認 | 23 |
| 3   | 「起債元利   | 償還費」シートの作成        | 24 |
|     | Step 1: | 過去の実績値の入力         | 24 |
|     | Step 2: | 今後の新規起債予定額の入力     | 24 |
|     | Step 3: | 推計結果の確認           | 25 |
|     | Step 4: | 「起債元利償還費」シート作成完了  | 26 |
| 4   | .「イ 経費  | の部」シートの作成         | 27 |
|     | Step 1: | 建設改良費の入力          | 27 |
|     | Step 2: | その他の入力            | 27 |
| 5   | .「ロ 財源  | 〔の部」シートの作成        | 28 |
|     | Step 1: | 建設改良費の入力          | 28 |

| Step        | o 2:        | 維持管理費及び起債元利償還費の入力            |    |
|-------------|-------------|------------------------------|----|
| 6.財政        | 収支…         |                              | 29 |
| 7.汚水        | 処理原         | 「価                           | 30 |
| Ster        | o 1:        | 都道府県の選択                      | 30 |
| Ster        | o 2:        | 市町村名の選択                      | 30 |
| Ster        | o 3:        | 事業区分の変更                      | 30 |
| Ster        | <b>5</b> 4: | 自動反映データの確認                   | 30 |
| Ster        | 5:          | 基礎データの入力                     | 31 |
| Ster        | o 6:        | 推計モデルの検討                     | 31 |
| Ster        | o 7:        | 推計結果の確認                      | 33 |
| Ster        | o 8:        | 「汚水処理原価」シート作成完了              | 34 |
| 8.下水        | 道使用         | 料シミュレーション                    | 35 |
| Q & A       |             |                              |    |
| Q1.         | 自動入         | 、力される過去の実績値が手元のデータと異なる場合には?  |    |
| Q2.         | 推計編         | 特果が表示されない場合には?               |    |
| Q3.         | 実態の         | >数値と推計結果が乖離した場合の調整方法は?       |    |
| Q4.         | 公共、         | 特環を合わせて一つの財政計画書を作成するには?      |    |
| <b>Q</b> 5. | 「その         | の他維持管理費」の推計結果が実績と大きく異なる場合には? |    |

【参考資料】

・表4、表5 様式3「財政計画書」

## I. 財政計画書作成支援ツールとは

1. 目的

本ツールは、平成27年の下水道法改正により位置づけられた戦略的な維持管理・更新等の ための新たな事業計画制度における財政計画書の作成を支援することを目的として作成さ れたものです<sup>1</sup>。本ツールでは、項目を選択又は数値を入力していくことで財政計画書に記 載することが必要とされる各種の将来予測値が自動で計算されます。

2. ツールの使用にあたっての留意事項

本ツールは、簡易な推計手法により、体制が脆弱な中小自治体においても最小限の作業で容易に将来予測値の推計が行えるように作成されたものです。

本ツールにより計算される将来予測値は、あくまで過去のデータに基づいて一定の仮定をお いて簡略的に試算されるものですので、一つの参考としていただき、試算結果の精度や妥当 性については各市町村の下水道事業担当部局において適宜ご判断の上、実際の財政計画書へ の反映にご活用ください。

本ツールによる収支見通し作成は平成 42 年度まで可能としていますが、事業計画期間(5 ~7 年間)に限定することも可能です。

3. ツールの仕様

本ツールは、マイクロソフト社が提供する Microsoft Excel で動作するものです。開発は Microsoft Excel 2010 で行っておりますので、2010 より前のバージョンでは動作しない可 能性があります。

4. ツールで使用されているデータ

過年度実績値は、平成 17 年度から開始年度前までの『下水道統計』(公益社団法人日本下 水道協会が実施した「下水道施設等実態調査」等の結果をとりまとめた統計資料)に掲載さ れているデータになります。

将来予測値は、これらの過年度実績値に基づいて自動で計算されます。

<sup>&</sup>lt;sup>1</sup>本ツールは、いわゆる狭義の公共下水道事業(公共)および特定環境保全公共下水道事業(特環)における財政計画書の作成を想定して作成されています。流域下水道事業や特定公共下水道事業における利用は想定されておりませんのでご留意ください。

5. ツールを使った財政計画書(下水道事業収支見通し)作成の流れ

次の概略図のような流れで各シートを作成していきます。データ入力作業等をするのは、以下の<u>6つのシートのみ</u>です。(別シートで下水道使用料のシミュレーションも可能。また各 グラフのシートは自動作成。)

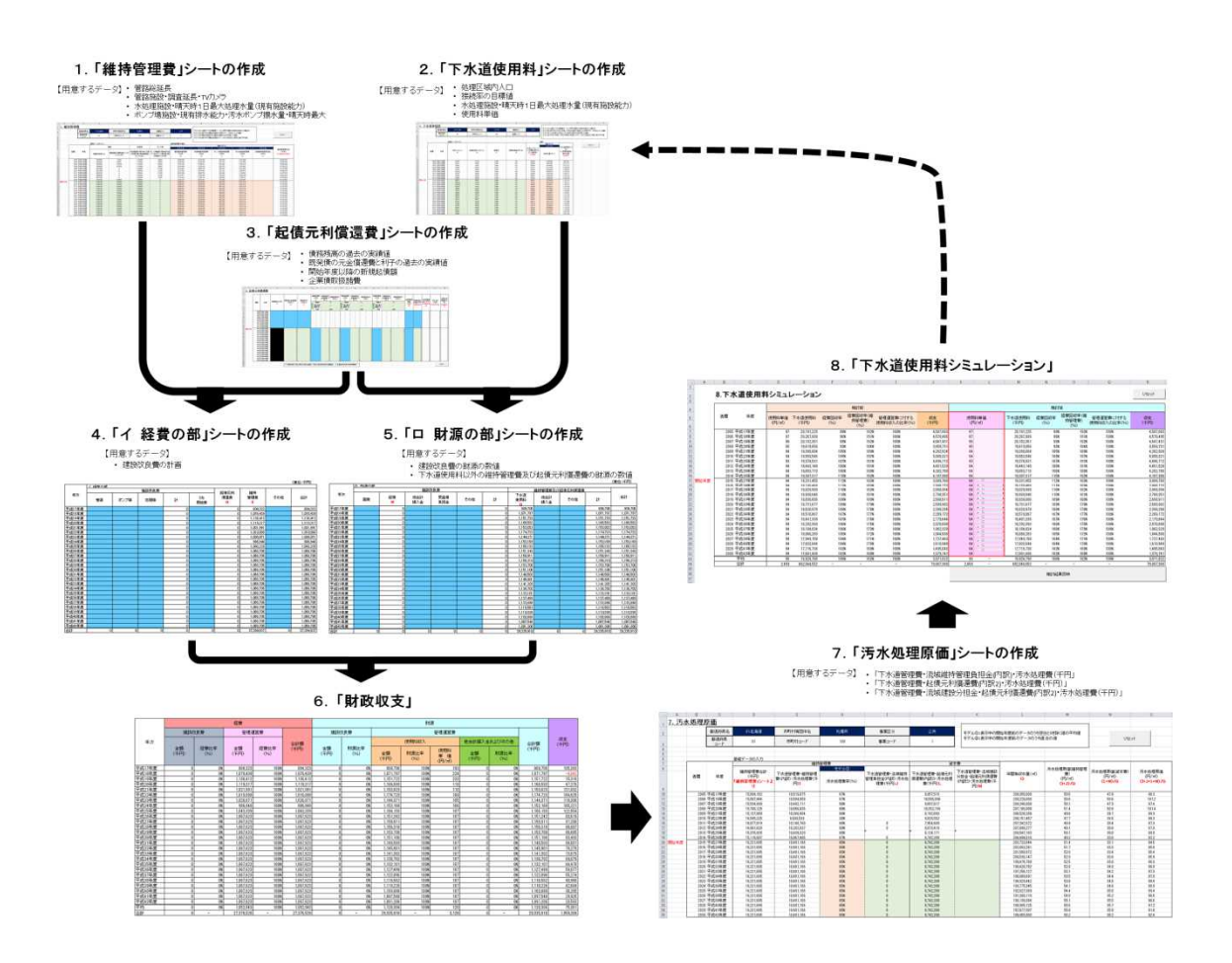

各シートの色づけされたセルを選択又は値入力していくことで、下水道事業の将来予測が出 力される仕様となっています。

| セルの色  | 初期設定の有無、入力・変更のルール                  |
|-------|------------------------------------|
| 紺色    | プルダウンメニューから該当する項目を選択               |
| 薄い青   | 初期設定値なし。値を直接手入力。                   |
| オリーブ  | 初期設定値あり。正確な予測値等がある場合、変更(手入力)が望ましい。 |
| 薄オレンジ | 初期設定(自動計算)あり。独自に計画値がある場合、式の上から数値を  |
|       | 直接手入力し変更可能。                        |

推計は、次の7つの手順で行います。収支見通しを作成するためには、各手順でデータを入 力することが必要です。

(1)「維持管理費」シートの作成(詳細は「II.ツールの操作方法」参照) 維持管理費の将来予測を行います。

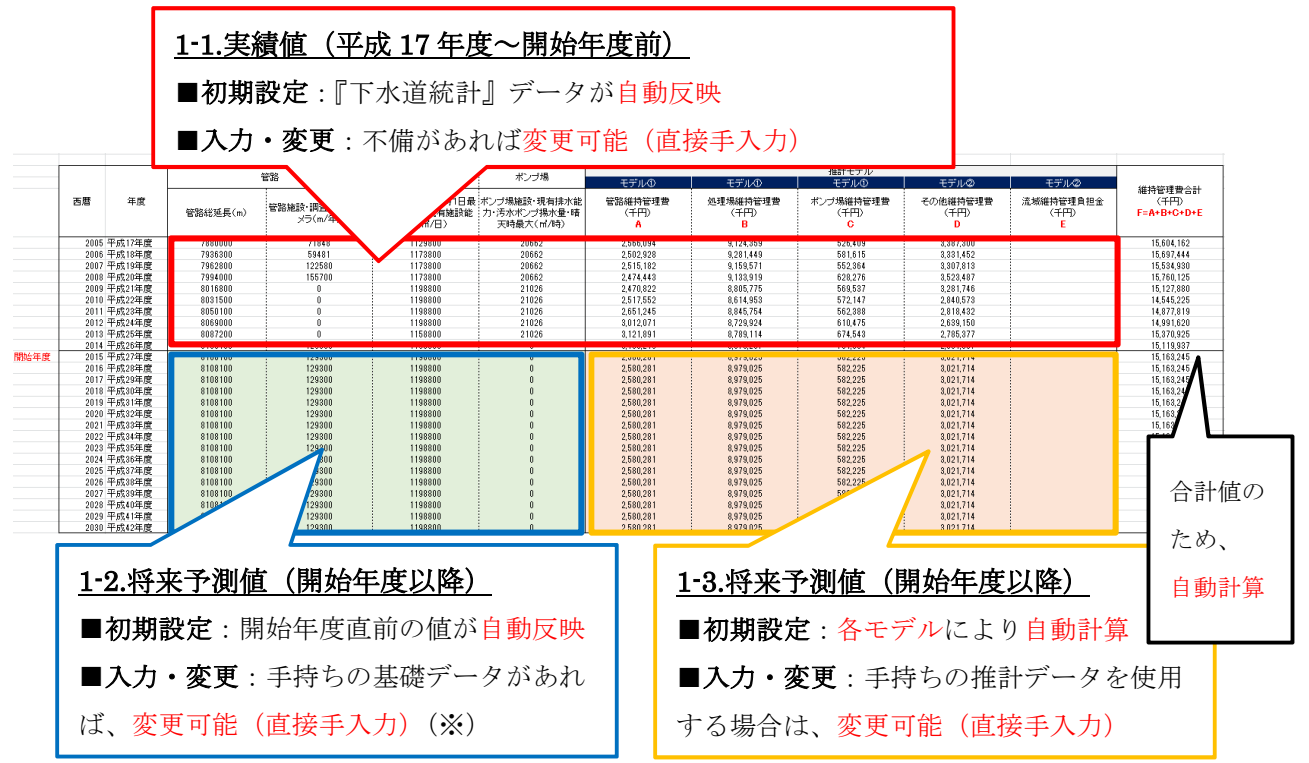

(※)開始年度以降の収支見通し作成期間内の以下の基礎データをご用意ください。

| データ名        | 内容                                   |
|-------------|--------------------------------------|
| 管路延長        | 『下水道統計』2-1 表. 管路施設(現有施設)に掲載されている「管路施 |
|             | 設・種類別総延長(計)」に相当するもの                  |
| TV カメラ調査延長  | 『下水道統計』2-2 表. 管路施設(各種作業)に掲載されている「管路施 |
|             | 設・調査延長・TVカメラ」に相当するもの                 |
| ポンプ場の汚水ポンプ  | 『下水道統計』3-1 表. ポンプ場施設に掲載されている「ポンプ場施設・ |
| 揚水量 (晴天時最大) | 現有排水能力・汚水ポンプ揚水量・晴天時最大」に相当するもの        |
| 処理場の現有施設能力  | 『下水道統計』6-4 表. 処理場施設(現有施設)に掲載されている「水処 |
|             | 理施設・晴天時1日最大処理量・現在(現有施設能力)」に相当するもの    |

これらの基礎データを入力すると自動で管路・ポンプ場・処理場の維持管理費の将来予測値が自動で計算されます。

また、「その他維持管理費」については、これまでの管路・ポンプ場・処理場の維持管理費 と「その他維持管理費」の割合から自動計算された将来予測値が自動で計算され、これらの 合計である「維持管理費合計」が自動で計算されます。 (2)「下水道使用料」シートの作成(詳細は「II.ツールの操作方法」参照) 下水道使用料の将来予測を行います。

|                                             |                                                                                                    |                                                                  | <u>2-1.実</u> 済                                                                                                    |                                                                                                    |                                                                                                    |                                                                                                |                                                                                                    |                                                                                                    |                                                                                                    |  |  |  |  |  |
|---------------------------------------------|----------------------------------------------------------------------------------------------------|------------------------------------------------------------------|----------------------------------------------------------------------------------------------------|----------------------------------------------------------------------------------------------------|----------------------------------------------------------------------------------------------------|------------------------------------------------------------------------------------------------|----------------------------------------------------------------------------------------------------|----------------------------------------------------------------------------------------------------|----------------------------------------------------------------------------------------------------|--|--|--|--|--|
|                                             |                                                                                                    |                                                                  | ■初期                                                                                                    | ■初期設定:『下水道統計』データが目動反映                                                                                                    |                                                                                                    |                                                                                                |                                                                                                    |                                                                                                    |                                                                                                    |  |  |  |  |  |
|                                             | ■人力・変更:个幅かあれは変更可能(直接手人力)                                                                                                    |                                                                  |                                                                                                    |                                                                                                    |                                                                                                    |                                                                                                |                                                                                                    |                                                                                                    |                                                                                                    |  |  |  |  |  |
|                                             |                                                                                                    |                                                                  |                                                                                                    |                                                                                                    |                                                                                                    |                                                                                                |                                                                                                    |                                                                                                    |                                                                                                    |  |  |  |  |  |
|                                             | 西暦                                                                                                    | 年度                                                               | 行政人口(人)                                                                                                    | 処理区域内入<br>(人)<br>B                                                                                                    | 接続率<br>C                                                                                                    | 使用料単価<br>(円/㎡)<br>D                                                                            | 水洗化人口(人)<br>(=処理区域内人口×接続<br>率)<br><mark>E=B*C</mark>                                                                                                    | モデル①<br>有収水量(m <sup>2</sup> )                                                                                                    | 下水道使用料(千円)<br>〈=使用料単価×有収水<br>量〉<br><b>G=D*F</b>                                                                    |  |  |  |  |  |
| 開始年度                                        | 2005<br>2006<br>2007<br>2008<br>2009<br>2011<br>2012<br>2014<br>2015<br>2014<br>2015<br>2016<br>2017<br>2018<br>2019<br>2020<br>2021<br>2022<br>2023<br>2024<br>2025<br>2026<br>2026<br>2027<br>2028 | 平开开平平平平平平平平平平平平平平平平平平平平平平平平平平平平平平平平平平                            | 4 81026<br>4 28889<br>4 27173<br>4 28699<br>4 25699<br>4 2558<br>4 23821<br>4 20997<br>4 22997<br>4 22107<br>4 05123<br>4 05203<br>4 00283<br>3 97363<br>3 94443<br>3 91523<br>3 87941<br>3 84359<br>3 80777<br>3 77195<br>3 73613<br>3 69657<br>3 65700<br>3 61744<br>5 7797 | 4 19427<br>4 17385<br>4 15911<br>4 14940<br>4 14286<br>4 13165<br>4 10478<br>4 11683<br>4 00541<br>00545<br>00545<br>00547<br>396347<br>399647<br>399647<br>397803<br>378603<br>378603<br>378615<br>364619<br>364619<br>365897<br>356897<br>356897<br>366897<br>36687<br>366897<br>366897<br>366897<br>366897<br>366897<br>366897<br>366897<br>366897<br>36687<br>366897<br>366897<br>36687<br>366897<br>36687<br>36687<br>36 | 0 930<br>0 936<br>0 939<br>0 959<br>0 949<br>0 950<br>0 955<br>0 955<br>0 955<br>0 957<br>0 957<br>0 | 142<br>145<br>144<br>133<br>141<br>140<br>140<br>140<br>140<br>140<br>140<br>140<br>140<br>140 | 390226<br>390616<br>390616<br>398115<br>399003<br>392703<br>391054<br>393046<br>200057<br>300057<br>30055<br>30055<br>300555<br>300555<br>300555<br>3005555<br>30055550 | 46909000<br>46650000<br>45429000<br>45233916<br>45333125<br>4440680<br>44108890<br>4450125<br>43947189<br>43947189<br>43947189<br>43947189<br>4394945<br>4251226<br>42451935<br>42084625<br>42751226<br>42451935<br>42084625<br>41717131<br>41349450<br>40981580<br>40981580<br>4098756<br>50566 | 6, 81,736<br>6, 81,208<br>61,944<br>19,347<br>4,437<br>8,811<br>10<br>11<br>11<br>11<br>11<br>11<br>11<br>11<br>11 |  |  |  |  |  |
| 2-2.将<br>■初期<br>行政人「<br>処理区」<br>■入力・<br>更可能 | <u>来予</u><br>没定:<br>」・・・<br>或内ノ<br>・変更<br>(直招                                                                                                    | <u>り値(開</u><br>: (※1)<br>将来人Ⅰ<br><u>へ口</u> ・・・・<br>〔: 独自<br>读手入力 | □推計デー<br>う政人口に<br>の人口予測<br>)                                                                                                    | <b>降)</b><br>・タが自動<br>基づき自動<br>しを使用す                                                                                                    | <b>文映</b><br>動計算<br>る場合は、                                                                                                    | 変                                                                                              | <u>2-4. 将来予測</u><br>■初期設定:<br>■入力・変更<br>する場合は、                                                                                                    | <u> 値(開始</u><br>各モデル(<br>: 手持ち(<br>変更可能                                                                                                    | <u>年度以降)</u><br>により自動計算<br>の推計データを使用<br>(直接手入力)                                                                    |  |  |  |  |  |
| 2-3.将习                                      | <b></b><br>天子                                                                                                    | 則値(開                                                             | 始年度以降                                                                                                    | 绛)                                                                                                    |                                                                                                    |                                                                                                |                                                                                                    |                                                                                                    |                                                                                                    |  |  |  |  |  |

- ■初期設定:接続率、使用料単価・・・開始年度直前の値が自動反映 水洗化人口・・・処理区域内人口、接続率を元に自動計算
- ■入力・変更:想定している接続率、使用料単価を使用する場合は、変更可能(直接手入力)(※2)

(※1)行政人口、処理区域内人口については、国立社会保障・人口問題研究所が公表している日本の地域別将来人口推計(平成25年3月推計)に基づいた予測値。(処理区域内人口は、行政人口と同じ変化率で推移するものと仮定した計算結果が入力されている。)
(※2)これらの数値については、財政計画書に「下水道使用料関連事項」として記載する、接続率向上のために講じる対策や下水道使用料の見直し検討等の内容と整合のとれたものである必要がある。

(3)「起債元利償還費」シートの作成(詳細は「Ⅱ.ツールの操作方法」参照) 起債元利償還費の将来予測を行います。

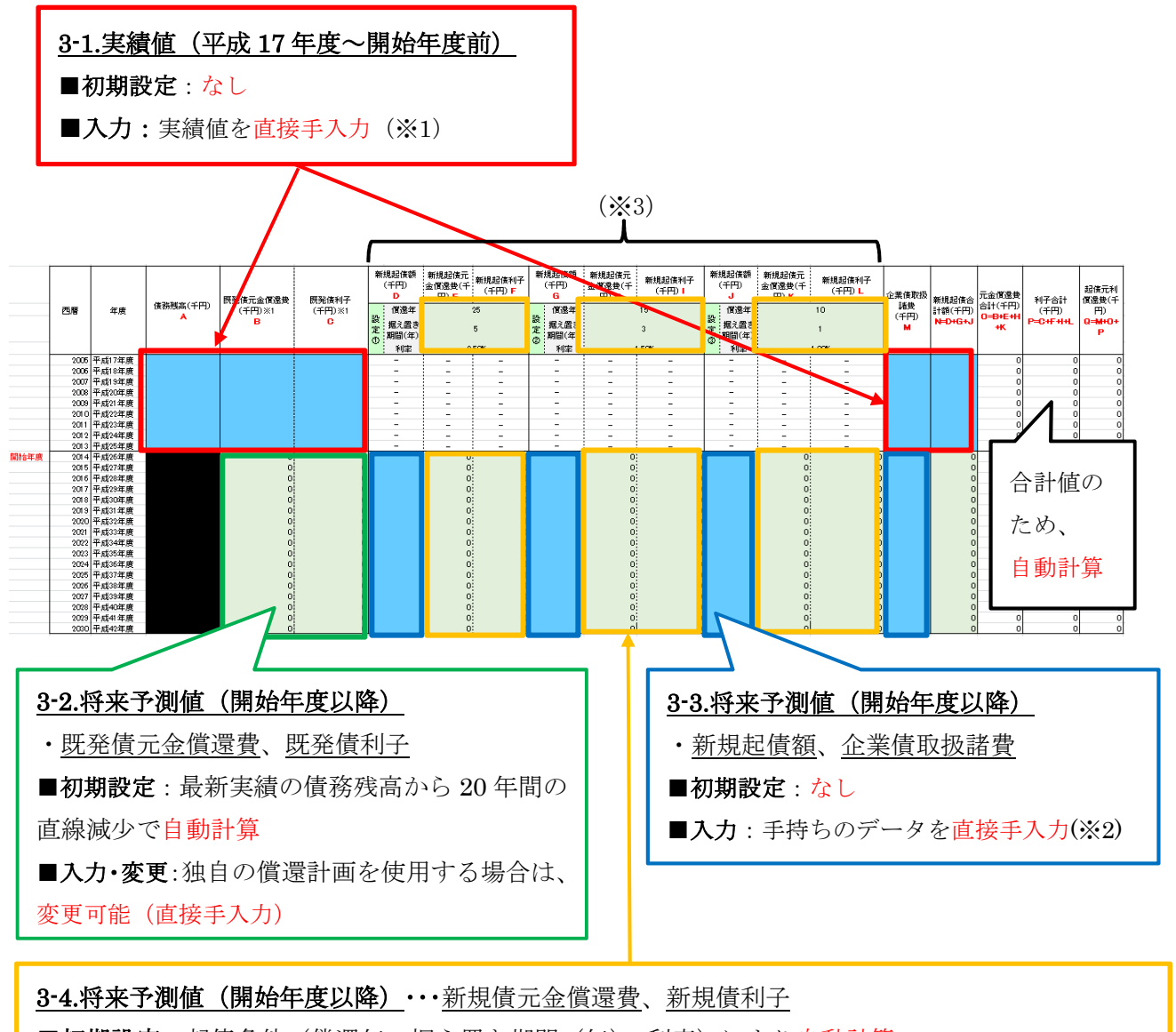

■初期設定:起債条件(償還年、据え置き期間(年)、利率)により自動計算

■入力・変更:起債条件は変更可能(直接手入力)・・・自動計算(※3)

もしくは、新起債分の償還額と利子額に関して別途予定表がある場合は、変更可能(直接手入力)

(※1) 平成17年度~開始年度前までの以下のデータをご用意ください。

<u>債務残高、既発債元金償還費、既発債利子、企業債取扱諸費、新規起債合計額</u>の実績値

- (新規起債合計額は、実績値がなければ空欄で問題なし)
- (※2)開始年度以降の収支見通し作成期間内の以下のデータをご用意ください。

<u>新規起債額、企業債取扱諸費</u>の予定値

(※3)3種の起債条件の異なる債券を設定することもできます。

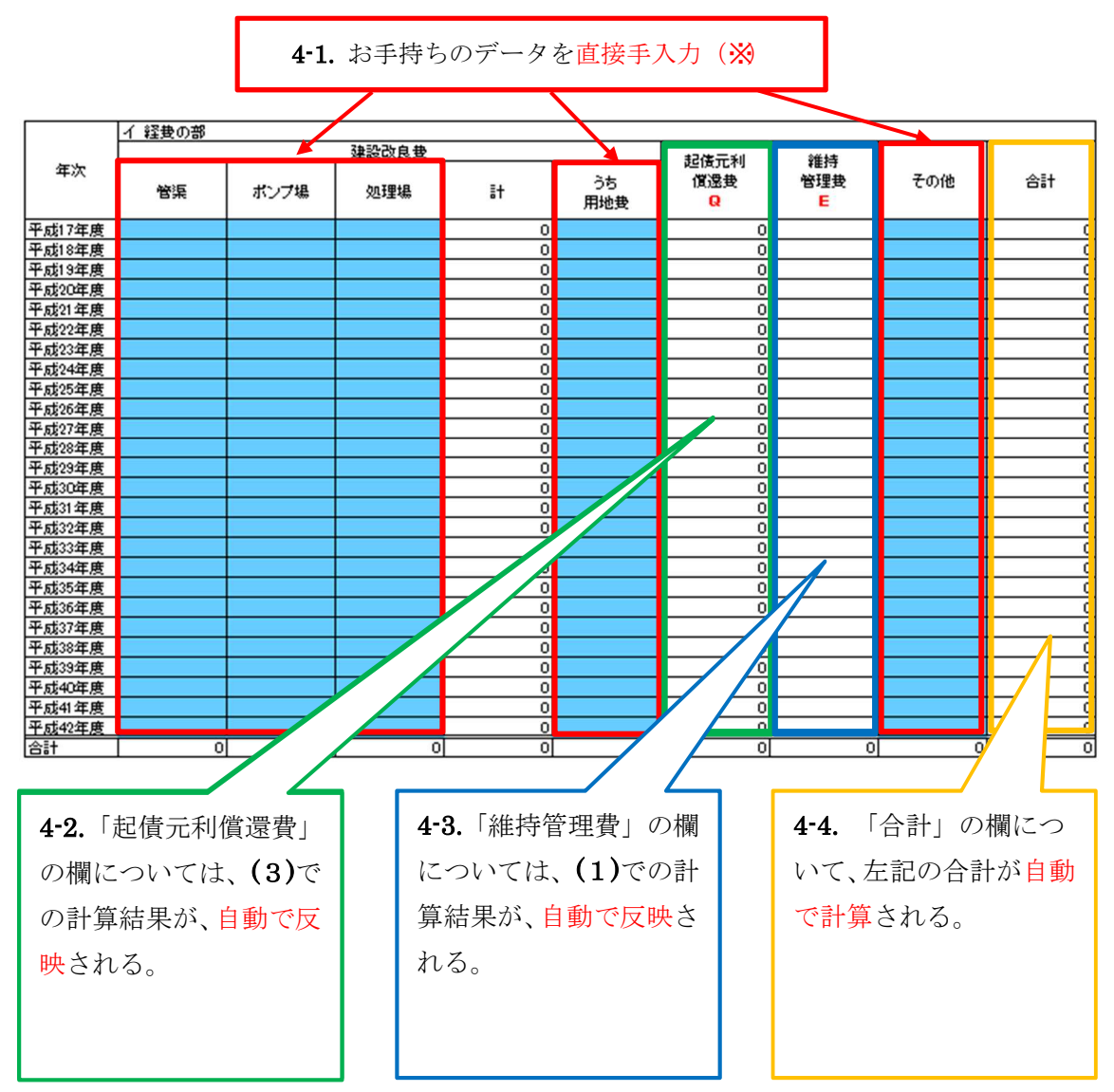

(4)「経費の部」シートの作成(詳細は「Ⅱ.ツールの操作方法」参照)

(※)開始年度以降の収支見通し作成期間内における以下のデータをご用意ください。

・建設改良費(管渠、ポンプ場、処理場、うち用地費)

・<u>その他</u>

(過年度(平成17年度~開始年度前)については、省略することもできます。)

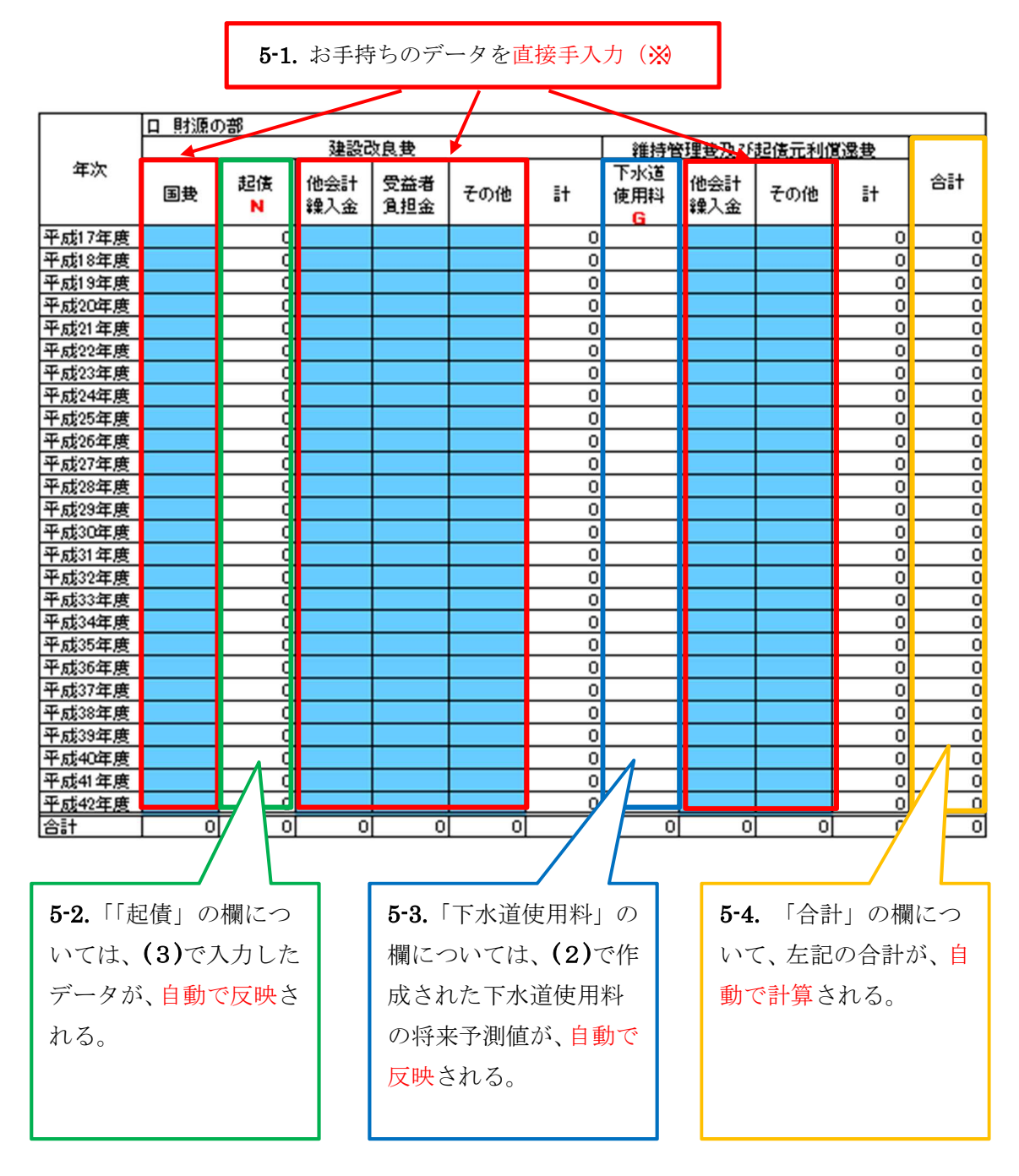

(5)「財源の部」シートの作成(詳細は「Ⅱ.ツールの操作方法」参照)

(※)開始年度以降の収支見通し作成期間内における以下のデータをご用意ください。

- ・建設改良費(国費、他会計繰入金、受益者負担金、その他)
- ・維持管理費及び起債元利償還費(<u>他会計繰入金</u>、<u>その他</u>)
- (過年度(平成17年度~開始年度前)については、省略することもできます。)

#### (6)「財政収支」シートの確認(詳細は「Ⅱ.ツールの操作方法」参照)

これまでの作業が「財政収支」シートに自動で反映されていますので、経費と財源、収支 などの将来見通しを確認します。

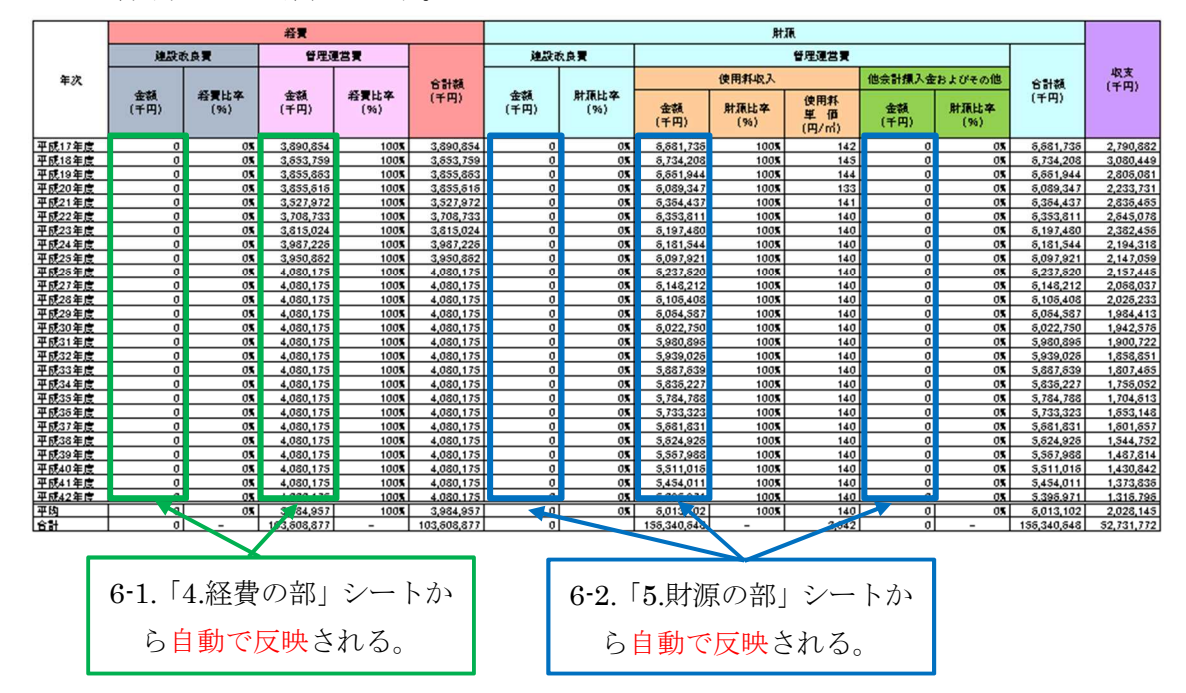

(7)「汚水処理原価」シートの作成(詳細は「Ⅱ.ツールの操作方法」参照) 汚水処理原価の将来予測を行います。

![](_page_10_Figure_4.jpeg)

| データ名          | 内容                                    |
|---------------|---------------------------------------|
| 下水道管理費・維持管    | 『下水道統計』26-2 表. 下水道管理費に掲載されている。維持管理費のう |
| 理費 (内訳)・汚水処理  | ち汚水処理にかかっている費用を意味する。                  |
| 費             |                                       |
| 下水道管理費・流域維    | 『下水道統計』26-2 表. 下水道管理費に掲載されている。維持管理費のう |
| 持管理負担金(内訳)・汚  | ち汚水処理にかかっている流域維持管理負担金を意味する。           |
| 水処理費          |                                       |
| 下水道管理費・起債元    | 『下水道統計』26-2 表. 下水道管理費に掲載されている。汚水処理のため |
| 利償還費(内訳 2)・汚水 | の資本の起債元利償還費を意味する。                     |
| 処理費           |                                       |
| 下水道管理費・流域建    | 『下水道統計』26-2 表. 下水道管理費に掲載されている。汚水処理のため |
| 設分担金・起債元利償    | の資本の流域建設分担金・起債元利償還費を意味する。             |
| 還費(内訳 2)・汚水処理 |                                       |
| 費             |                                       |

(※)開始年度以降の収支見通し作成期間内の以下の基礎データをご用意ください。

これらの基礎データを入力すると自動で各汚水処理原価の将来予測値が自動で計算されます。

## (8)「下水道使用料のシミュレーション」シートの検討(詳細は「Ⅱ.ツールの操作方法」 参照)

「財政収支」シートおよび「汚水処理原価」シートのデータが自動で反映されていますので、 使用料単価の検討及び将来収支見通しのシミュレーションができます。

|               |                 |                   |                |                |                    | 検討前                     |                           |                        | 検討後            |                |              |                         |                          |            |  |
|---------------|-----------------|-------------------|----------------|----------------|--------------------|-------------------------|---------------------------|------------------------|----------------|----------------|--------------|-------------------------|--------------------------|------------|--|
|               | 西曆              | 年度                | 使用料単価<br>(円/㎡) | 下水道使用料<br>(千円) | 経費回収率<br>(%)       | 経費回収率(維<br>持管理費)<br>(%) | 管理運営費1ご付する<br>使用料収入の比率(%) | - 収支<br>(千円)           | 使用料単価<br>〈円/㎡〉 | 下水道使用料<br>〈千円〉 | 経費回収率<br>(%) | 経費回収率(維<br>持管理費)<br>(%) | 管理運営費に対する<br>使用料収入の比率(%) | 収支<br>(千円) |  |
|               | 2005            | 平成17年度            | 97             | 20,191,225     | 99%                | 192%                    | 100%                      | 4,587,063              | 97             | 20,191,225     | 998          | 192%                    | 100%                     | 4,587,063  |  |
|               | 2006            | 平成18年度            | 97             | 20,267,939     | 96%                | 191%                    | 100%                      | 4,570,495              | 97             | 20,267,939     | 968          | 191%                    | 100%                     | 4,570,495  |  |
|               | 2007            | 平成19年度            | 96             | 20,182,361     | 99%                | 192%                    | 100%                      | 4,647,431              | 96             | 20,182,361     | 998          | 192%                    | 100%                     | 4,647,431  |  |
|               | 2008            | 平成20年度            | 95             | 19,619,856     | 93%                | 184%                    | 100%                      | 3,859,731              | 95             | 19,619,856     | 939          | 184%                    | 100%                     | 3,859,731  |  |
|               | 2009            | 平成21年度<br>平成2007度 | 94             | 19,390,804     | 105%               | 189%                    | 100%                      | 4,262,924              | 94             | 19,390,804     | 105%         | 189%                    | 100%                     | 4,262,924  |  |
|               | 2010            | 十5%22年度           | 94             | 19,003,040     | 103%               | 197%                    | 100%                      | 5,008,321              | 94             | 19,003,040     | 1030         | 197%                    | 100%                     | 5,008,321  |  |
|               | 2011            | 十加,23年度           | 98             | 19,374,031     | 10776              | 19126                   | 100%                      | 9,490,712              | 98             | 19,374,031     | 1072         | 19126                   | 100%                     | 4,490,712  |  |
|               | 2012            | 〒0%29年度<br>平式95年度 | 94             | 19,440,149     | 100%               | 19176                   | 100%                      | 4,401,029<br># 101 700 | 34             | 19,940,149     | 1008         | 19120                   | 10.0%                    | 4,401,029  |  |
|               | 2013            | 平成16年度            | 04             | 10 207 217     | 115%               | 100%                    | 100%                      | 4,202,700              | 04             | 10 207 217     | 1159         | 100%                    | 10.0%                    | 4,202,700  |  |
| 開始注意          | 2016            | 平成27年度            | 94             | 19 231 455     | 112%               | 1826                    | 100%                      | 3 009 76               | 94 . =         | 19,231,455     | 1133         | 182%                    | 100%                     | 3 009 760  |  |
| introd - Fasc | 2016            | 平成28年度            | 94             | 19 130 468     | 111%               | 183%                    | 100%                      | 2 908 77               | 94 -           | 19 130 468     | 1119         | 183%                    | 10.0%                    | 2 908 773  |  |
|               | 2017            | 平成29年度            | 94             | 19.029.999     | 110%               | 182%                    | 100%                      | 2.808.30               | 94 -           | 19.029.999     | 1109         | 182%                    | 100%                     | 2,808,304  |  |
|               | 2018            | 平成30年度            | 94             | 18,930,046     | 110%               | 181%                    | 100%                      | 2,708.35               | 94 4 -         | 18.930.046     | 1108         | 181%                    | 100%                     | 2,708.351  |  |
|               | 2019            | 平成31年度            | 94             | 18,830,606     | 109%               | 180%                    | 100%                      | 2,608,91               | 94 🖌 🛏         | 18,830,606     | 10.93        | 180%                    | 100%                     | 2,608,911  |  |
|               | 2020            | 平成32年度            | 94             | 18,731,677     | 109%               | 179%                    | 100%                      | 2,509,98               | 94 -           | 18,731,677     | 10.98        | 179%                    | 100%                     | 2,509,982  |  |
|               | 2021            | 平成33年度            | 94             | 18,620,978     | 108%               | 178%                    | 100%                      | 2,399,28               | 94 🖌 💆         | 18,620,978     | 1089         | 178%                    | 10.0%                    | 2,399,284  |  |
|               | 2022            | 平成34年度            | 94             | 18,510,867     | 107%               | 177%                    | 100%                      | 2,289,17               | 94             | 18,510,867     | 1079         | 177%                    | 10.0%                    | 2,289,172  |  |
|               | 2023            | 平成35年度            | 94             | 18,401,339     | 107%               | 176%                    | 100%                      | 2,179,64               | 94             | 18,401,339     | 107%         | 176%                    | 10.0%                    | 2,179,644  |  |
|               | 2024            | 平成36年度            | 94             | 18,292,393     | 106%               | 175%                    | 100%                      | 2,070,69               | 94             | 18,292,393     | 106%         | 175%                    | 10.0%                    | 2,070,698  |  |
|               | 2025            | 平成37年度            | 94             | 18,184,024     | 106%               | 173%                    | 100%                      | 1,962,32               | 94             | 18,184,024     | 1068         | 173%                    | 100%                     | 1,962,329  |  |
|               | 2026            | 平成38年度            | 94             | 18,066,283     | 105%               | 172%                    | 100%                      | 1,844,58               | 94             | 18,066,283     | 105%         | 172%                    | 10.0%                    | 1,844,588  |  |
|               | 2027            | 平成39年度            | 94             | 17,949,158     | 104%               | 171%                    | 100%                      | 1,727,46               | 94 - =         | 17,949,158     | 1049         | 171%                    | 10.0%                    | 1,727,463  |  |
|               | 2028            | 平成40年度            | 94             | 17,832,644     | 104%               | 170%                    | 100%                      | 1,610,94               | 94 - =         | 17,832,644     | 1049         | 170%                    | 100%                     | 1,610,949  |  |
|               | 2029            | 平成41年度            | 94             | 17,716,738     | 103%               | 169%                    | 100%                      | 1,495,04               | 94 . =         | 17,716,738     | 103%         | 159%                    | 100%                     | 1,495,043  |  |
|               | 2030            | 十加,42年度           | 34             | 17,001,430     | 102%               | 108%                    | 100%                      | 1,879,74               | 34:            | 10,001,430     | 1028         | 108/0                   | 100%                     | 1,873,741  |  |
|               |                 | 中均<br>今計          | 95             | 18,924,790     | 106%               | 182%                    | 100%                      | 3,071,822              | 95 -           | 18,924,790     | 1068         | 182%                    | 100%                     | 3,071,822  |  |
|               |                 | 081               | 2,409          | 492,044,002    | -                  | -                       | -                         | 79,80                  | 2,459 -        | 492,044,002    | -            | -                       | -                        | 79,807,308 |  |
|               |                 |                   |                |                |                    |                         |                           | 2                      |                |                |              |                         |                          |            |  |
|               |                 | 7-1.传             | <b></b> 巨用彩    | ∤単価            | の <mark>変</mark> す | 更(直                     | 接手入力                      | 为又                     |                |                |              |                         |                          |            |  |
|               |                 |                   |                |                |                    |                         |                           |                        |                |                |              |                         |                          |            |  |
|               | けてライドバーで調敷) が可能 |                   |                |                |                    |                         |                           |                        |                |                |              |                         |                          |            |  |
|               |                 | レイ                | 11             | 1.7.1-         | - して 同日 - 1        | モノ ル                    | ┦┡J月比₀                    |                        |                |                |              |                         |                          |            |  |
|               |                 |                   |                |                |                    |                         |                           |                        |                |                |              |                         |                          |            |  |

## II. ツールの操作方法

## 0. 使用の前に

本ツールはマクロ機能が含まれます。ファイルを開くと以下のような警告が表示された場合 には、「コンテンツの有効化ボタン」を押してマクロを有効にしてください。

![](_page_12_Picture_3.jpeg)

## 1.「維持管理費」シートの作成

## Step 1: 都道府県の選択

プルダウンメニューから都道府県を選択してください。

| С           | D                                              |   |
|-------------|------------------------------------------------|---|
|             |                                                |   |
| 都道府県名       | 00.00県                                         | - |
| 都道府県<br>コード | 00.00県<br>01 北海道<br>02 清森県                     | • |
|             | 03 岩手県<br>04 宮城県<br>05 秋田県<br>05 山形県<br>07 福島県 | Ŧ |

都道府県を変更した際に次のような警告が出ますが、OK ボタンを押して Step2 に進んでください。

| Microso | excel                                                                                                    |
|---------|----------------------------------------------------------------------------------------------------|
|         | 循環参照に関する苦告<br>循環参照に関する苦告<br>循環参照が含まれているため、扱式を正しい計算できない可能性があります。循環参照とは、独立内で、その独式の結果に依存する参照社行人とです。たとえば、セルが、それ自体の値を参照する場合や、そのセルの値に依存する他のセルを参照する場合、これらのセルは循環参照が含まれます。<br>循環参照の詳細、検索方法、および削算方法を確認するには、ヘルプ1をグリックしてください。循環参照を作成する場合は、「OK」をグリックして、統行してください。<br>OK ヘルプ(H) |

## Step 2: 市町村名の選択

次にプルダウンメニューから市町村団体名を選択してください。

|   | _ |
|---|---|
| - |   |
|   |   |
|   |   |

## Step 3: 事業区分の変更

必要に応じて事業区分2を変更してください。

| I       | K               |
|---------|-----------------|
|         |                 |
| 事業区分    | 公共              |
| I       | -               |
| ● ●美コード | <u>公共</u><br>特環 |
|         |                 |

<sup>&</sup>lt;sup>2</sup> 事業区分として「-」が選択可能となっておりますが、事業区分「-」は通常使用しません(Q&A参照)。

#### Step 4: 自動反映データの確認

開始年度前までの実績値<sup>3</sup>が自動で反映されます。データを確認し、不備がある場合には手 入力で修正してください。

| 6  |    |                   | 基礎データの入力 |                          |                                        |                                           | 維持管理費の推計             |                       |                        |                       |                        |                                        |
|----|----|-------------------|----------|--------------------------|----------------------------------------|-------------------------------------------|----------------------|-----------------------|------------------------|-----------------------|------------------------|----------------------------------------|
| 7  |    |                   |          | 80.60                    |                                        | B15                                       |                      |                       |                        |                       |                        |                                        |
| 8  |    |                   |          | 8.68                     | 25-12.76                               | ホンノル                                      | モデル心                 | モデル①                  | モデル①                   | モデルゆ                  | モデルゆ                   | (##################################### |
|    | 西原 | 年度                | 管路総延長(m) | 管路施設・調査延長・TV力<br>メラ(m/年) | 水処理施設・晴天時1日最<br>大処理水量(現有施設能<br>力)(㎡/日) | ボンブ場施設・現有排水能<br>力・汚水ボンブ揚水量・晴<br>天時最大(㎡/時) | 管路維持管理費<br>(千円)<br>A | 処理場維持管理費<br>(千円)<br>B | ポンプ場維持管理費<br>(千円)<br>C | その他維持管理費<br>(千円)<br>D | 流域維持管理負担金<br>〈千円〉<br>E | ₩1783月第日計<br>〈千円)<br>F=A+B+C+D+E       |
| 9  | -  | 0.05 TE (* 1725 M | 700000   | 71040                    | 1120000                                | 20662                                     | 2555.004             | 0.104.950             | E26 400                | 9 997 990             |                        | 15 604 162                             |
| 10 |    | 000 平成17年度        | 700000   | 71040                    | 1123600                                | 20002                                     | 2,000,034            | 0.124,000             | 520,403                | 0,007,000             |                        | 10,004,102                             |
| 11 |    | 000 牛肉 18年度       | 7936300  | 59481                    | 11/3800                                | 20662                                     | 2,502,928            | 9,281,449             | 581,615                | 3,331,452             |                        | 15,697,444                             |
| 12 |    | 007 平成19年度        | 7962800  | 122580                   | 1173800                                | 20662                                     | 2,515,182            | 9,159,571             | 552,364                | 3,307,813             |                        | 15,534,930                             |
| 13 |    | 008 平成20年度        | 7994000  | 155700                   | 1173800                                | 20662                                     | 2,474,443            | 9,133,919             | 628,276                | 3,523,487             |                        | 15,760,125                             |
| 14 |    | 009 平成21年度        | 8016800  | 0                        | 1198800                                | 21026                                     | 2,470,822            | 8,805,775             | 569,537                | 3,281,746             |                        | 15,127,880                             |
| 15 |    | 010 平成22年度        | 8031500  | 0                        | 1198800                                | 21026                                     | 2,517,552            | 8,614,953             | 572,147                | 2,840,573             |                        | 14,545,225                             |
| 16 |    | 011 平成23年度        | 8050100  | 0                        | 1198800                                | 21026                                     | 2,651,245            | 8,845,754             | 562,388                | 2,818,432             |                        | 14,877,819                             |
| 17 |    | 012 平成24年度        | 8069000  |                          | 1198800                                | 21026                                     | 8,012,071            | 8,729,924             | 610,475                | 2,639,150             |                        | 14,991,620                             |
| 18 |    | 013 平成25年度        | 8087200  | 0                        | 1158800                                | 21026                                     | 3,121,891            | 8,789,114             | 674,543                | 2,785,377             |                        | 15,370,925                             |
| 10 |    | 014 正式16年度        | 9109100  | 120200                   | 1109900                                | 0                                         | 9 169 910            | 0 070 167             | 701654                 | 2201207               |                        | 15 110 027                             |

## Step 5: 基礎データの入力

各維持管理費(管路、処理場、ポンプ場)の将来推計を行うため、開始年度以降の想定され る各種データ(「管路総延長」、「管路施設・調査延長・TV カメラ」、「水処理施設・晴天時 1日最大処理水量(現有施設能力)」、「ポンプ場施設・現有排水能力・汚水ポンプ揚水量・ 晴天時最大」)を入力します。デフォルトでは、開始年度直前のデータ4が反映されているの で、新設等を行わない場合にはそのままで構いません。

| 6     |      |      |        | 基礎データの入力 |                          |                                        |                                                         |
|-------|------|------|--------|----------|--------------------------|----------------------------------------|---------------------------------------------------------|
| - 7 - |      |      |        | ÷        | 新政                       | 如.理 提                                  | ポンゴ相                                                    |
| 8     |      |      |        |          |                          | x==±=>00                               | 11.2.2.20                                               |
| 9     |      | 西暦   | 年度     | 管路総延長(m) | 管路施設・調査延長・TV力<br>メラ(m/年) | 水処理施設・晴天時1日最<br>大処理水量(現有施設能<br>力)(㎡/日) | ポンプ場施設・現有排水能<br>力・汚水ポンプ揚水量・晴<br>天時最大(m <sup>1</sup> /時) |
| 10    |      | 2005 | 平成17年度 | 243279   | 0                        | 32800                                  | 3206                                                    |
| 11    |      | 2006 | 平成18年度 | 249191   | 0                        | 49200                                  | 3206                                                    |
| 12    |      | 2007 | 平成19年度 | 264259   | 0                        | 49200                                  | 3206                                                    |
| 13    |      | 2008 | 平成20年度 | 266703   | 0                        | 49200                                  | 3206                                                    |
| -14   |      | 2009 | 平成21年度 | 267303   | 0                        | 49200                                  | 3206                                                    |
| 15    |      | 2010 | 平成22年度 | 267965   | 0                        | 41400                                  | 3206                                                    |
| 16    |      | 2011 | 平成23年度 | 269240   | 0                        | 41400                                  | 3242.4                                                  |
| 17    |      | 2012 | 平成24年度 | 275192   | 0                        | 41400                                  | 2048.4                                                  |
| 18    |      | 2013 | 平成25年度 | 277282   | 1538                     | 41400                                  | 3243.6                                                  |
| 19    | 開始年度 | 2014 | 平成26年度 | 277282   | 1538                     | 41400                                  | 3243.6                                                  |
| 20    |      | 2015 | 平成27年度 | 277282   | 1538                     | 41400                                  | 3243.6                                                  |
| 21    |      | 2016 | 平成28年度 | 277282   | 1538                     | 41400                                  | 3243.6                                                  |
| 22    |      | 2017 | 平成29年度 | 277282   | 1538                     | 41400                                  | 3243.6                                                  |
| 23    |      | 2018 | 平成30年度 | 277282   | 1538                     | 41400                                  | 3243.6                                                  |
| -24   |      | 2019 | 平成31年度 | 277282   | 1538                     | 41400                                  | 3243.6                                                  |
| 25    |      | 2020 | 平成32年度 | 277282   | 1538                     | 41400                                  | 3243.6                                                  |
| 26    |      | 2021 | 平成33年度 | 277282   | 1538                     | 41400                                  | 3243.6                                                  |
| 27    |      | 2022 | 平成34年度 | 277282   | 1538                     | 41400                                  | 3243.6                                                  |
| 28    |      | 2023 | 平成35年度 | 277282   | 1538                     | 41400                                  | 3243.6                                                  |
| 29    |      | 2024 | 平成36年度 | 277282   | 1538                     | 41400                                  | 3243.6                                                  |
| 30    |      | 2025 | 平成37年度 | 277282   | 1538                     | 41400                                  | 3243.6                                                  |
| 31    |      | 2026 | 平成38年度 | 277282   | 1538                     | 41400                                  | 3243.6                                                  |
| 32    |      | 2027 | 平成39年度 | 277282   | 1538                     | 41400                                  | 3243.6                                                  |
| 33    |      | 2028 | 平成40年度 | 277282   | 1538                     | 41400                                  | 3243.6                                                  |
| 34    |      | 2029 | 平成41年度 | 277282   | 1538                     | 41400                                  | 3243.6                                                  |
| 35    |      | 2030 | 平成42年度 | 277282   | 1538                     | 41400                                  | 3243.6                                                  |

<sup>&</sup>lt;sup>3</sup> この実績値は『下水道統計』に記載されているデータを活用しています。ただし、下水道統計にデータの記載がない等の事情により実績値が反映されない場合もあります。なお、過年度の実績値は、平成 26 年 4 月以前の市町村合併が考慮された集計値となっています。

<sup>4</sup> 開始年度直前のデータが無い場合にはそれより前の年で存在しているデータが入ります。

### Step 6: 推計結果の確認

基礎データが入力されると、管路、処理場、ポンプ場、その他の維持管理費、流域維持管理 負担金の推計値が自動で計算されます。

| 維持管理費の推計             |                                    |                        |                       |                                     |                                |
|----------------------|------------------------------------|------------------------|-----------------------|-------------------------------------|--------------------------------|
|                      |                                    | 推計モデル                  |                       |                                     |                                |
| モデル①                 | モデル①                               | モデル①                   | モデル②                  | モデル②                                | 維持空理書本型                        |
| 管路維持管理費<br>〈千円〉<br>A | 処理場維持管理費<br>〈千円〉<br><mark>B</mark> | ポンブ場維持管理費<br>〈千円〉<br>C | その他維持管理費<br>(千円)<br>D | 流域維持管理負担金<br>〈千円〉<br><mark>E</mark> | 稚舟皆理質言計<br>〈千円〉<br>F=A+B+C+D+E |
| 2.566.094            | 9.124.359                          | 526,409                | 3.387.300             |                                     | 15.604.162                     |
| 2.502.928            | 9,281,449                          | 581.615                | 3.331.452             |                                     | 15.697.444                     |
| 2.515.182            | 9,159,571                          | 552.364                | 3,307,813             |                                     | 15.534.930                     |
| 2.474.443            | 9,133,919                          | 628,276                | 3,523,487             |                                     | 15,760,125                     |
| 2.470.822            | 8.805.775                          | 569,537                | 3,281,746             |                                     | 15,127,880                     |
| 2 517 552            | 8.614.953                          | 572.147                | 2840573               |                                     | 14.545.225                     |
| 2 651 245            | 8 845 754                          | 562 388                | 2818432               |                                     | 14 877 819                     |
| 3.012.071            | 8,729,924                          | 610.475                | 2.639.150             |                                     | 14.991.620                     |
| 3.121.891            | 8,789,114                          | 674.543                | 2,785,377             |                                     | 15.370.925                     |
| 3 163 219            | 8,873,257                          | 781.654                | 2,301,807             |                                     | 15,119,937                     |
| 2,580,281            | 8,979,025                          | 582,225                | 3,021,714             |                                     | 15,163,245                     |
| 2,580,281            | 8,979,025                          | 582,225                | 3.021.714             |                                     | 15,163,245                     |
| 2,580,281            | 8,979,025                          | 582,225                | 3,021,714             |                                     | 15,163,245                     |
| 2,580,281            | 8,979,025                          | 582,225                | 3,021,714             |                                     | 15,163,245                     |
| 2,580,281            | 8,979,025                          | 582,225                | 3,021,714             |                                     | 15,163,245                     |
| 2,580,281            | 8,979,025                          | 582,225                | 3,021,714             |                                     | 15,163,245                     |
| 2,580,281            | 8,979,025                          | 582,225                | 3,021,714             |                                     | 15,163,245                     |
| 2,580,281            | 8,979,025                          | 582,225                | 3,021,714             |                                     | 15,163,245                     |
| 2,580,281            | 8,979,025                          | 582,225                | 3,021,714             |                                     | 15,163,245                     |
| 2,580,281            | 8,979,025                          | 582,225                | 3,021,714             |                                     | 15,163,245                     |
| 2,580,281            | 8,979,025                          | 582,225                | 3,021,714             |                                     | 15,163,245                     |
| 2,580,281            | 8,979,025                          | 582,225                | 3,021,714             |                                     | 15,163,245                     |
| 2,580,281            | 8,979,025                          | 582,225                | 3,021,714             |                                     | 15,163,245                     |
| 2,580,281            | 8,979,025                          | 582,225                | 3,021,714             |                                     | 15,163,245                     |
| 2,580,281            | 8,979,025                          | 582,225                | 3,021,714             |                                     | 15,163,245                     |
| 2,580,281            | 8,979,025                          | 582,225                | 3,021,714             |                                     | 15,163,245                     |

## Step 7: 推計モデルの検討

推計モデルは以下の4つが用意されています。もし推計エラーや推計値に大きな乖離があれ ば、推計モデルを変更してください5。それぞれの推計モデルの概要は以下のとおりです6。 管路、処理場、ポンプ場、その他についてそれぞれ異なるモデルを選択することが可能です。 なお、独自の推計がある場合には用意されているモデルを使わずに値を手入力することも可 能です。

| 維持管理費の推計                     |                  |                   |                  |                   |
|------------------------------|------------------|-------------------|------------------|-------------------|
|                              |                  | 推計モデル             |                  |                   |
| モデル① 🚽 🚽                     | モデル①             | モデル①              | モデル②             | モデル②              |
| モデルの<br>モデル②<br>モデル③<br>モデル④ | 処理場維持管理費<br>(千円) | ポンプ場維持管理費<br>(千円) | その他維持管理費<br>(千円) | 流域維持管理負担金<br>(千円) |
| A                            | В                | C                 | D                | E                 |

<sup>&</sup>lt;sup>5</sup> デフォルトではモデル①が選択されていますが、できるだけ他のモデルも選択し、その結果を比較した 上で最終的に使用するモデルをご判断いただくのが望ましいと考えられます。

<sup>6</sup> 流域維持管理負担金についてはモデル①及びモデル③は利用できません。これは、自治体によって流域 維持管理負担金の有無や支払額が大きく異なるためです。本ツールでは、モデル②、④が選択できるよう になっておりますが、流域下水道管理者とも調整を図りながら、将来予測される負担額についてご判断い ただくのが望ましいと考えられます。

モデル①:『下水道統計』に掲載された全国の下水道事業データから市町村個別の傾向を加 味して各維持管理費を求める推計式7,8,9

各維持管理費の推計式は以下の通りです。

- ◆ 政令市(公共下水道):管路維持管理費=c+a<sub>1</sub>×管路総延長+a<sub>2</sub>×(管路総延長)<sup>2</sup>+a<sub>3</sub>×管路 施設・調査延長・TVカメラ それ以外(その他の市町村+政令市・特環):ln(維持管理費)=c+a<sub>1</sub>×ln(管路総延長)+a<sub>2</sub>× 管路施設・調査延長・TVカメラ
- ◆ 処理場維持管理費=c+a1×水処理施設・晴天時1日最大処理量・現在(現有施設能力)
- ◆ ポンプ場維持管理費=c+a1×ポンプ場施設・現有排水能力・汚水ポンプ揚水量・晴天時最大
- ◆ その他維持管理費=a×(管路維持管理費+処理場維持管理費+ポンプ場維持管理費)

モデル②:表示中の平成17年度~開始年度前までの市町村データをもとにした推計<sup>10</sup> 以下のような推計モデルを仮定して、各推計モデルの定数項cと係数aの値を表示中 の実績データから求めて利用します。

- ◇ 政令市(公共下水道):管路維持管理費=c+a×管路総延長 それ以外(その他の市町村+政令市・特環):ln(管路維持管理費)=c+a×ln(管路総延長)
- ◆ 処理場維持管理費=c+a×処理施設・晴天時1日最大処理水量
- ◆ ポンプ場維持管理費=c+a×ポンプ場施設・現有排水能力・汚水ポンプ揚水量・晴天時最大
- ◆ その他維持管理費=a×(管路維持管理費+処理場維持管理費+ポンプ場維持管理費)
- ◆ 流域維持管理負担金=平成17年度~開始年度前のデータのうち利用可能な直近の値

モデル③:開始年度直前の施設と費用の比率を用いた推計

開始年度直前の維持管理費用と施設の能力の比率(バランス)が今後も変わらない と仮定して推計します。開始年度直前の推計に使用する各比率の例は以下のように なります。

- ◆ 管路維持管理費/管路総延長
- ◆ 処理場維持管理費/処理施設・晴天時1日最大処理水量
- ◆ ポンプ場維持管理費/ポンプ場施設・現有排水能力・汚水ポンプ揚水量・晴天時最大
- ◆ その他維持管理費/(管路維持管理費+処理場維持管理費+ポンプ場維持管理費)

この比率に開始年度以降の各種データの数値を乗じて、維持管理費用が計算されます。

<sup>7</sup> その他維持管理費のみ、全国一律の推計モデルを使います。

<sup>&</sup>lt;sup>8</sup> 市町村の個別の傾向を加味しているため定数項(c)の値は市町村ごとに異なります。

<sup>9</sup> 市町村によっては、『下水道統計』におけるデータの欠損等のために個別効果が算定されていない場合が あります。その場合モデル①は使用できません。

<sup>10</sup> モデル②における管渠の維持管理費の推計には管路総延長のみを利用します。

モデル④:平成17年度~開始年度前までのデータのうち空白と0を除く値の平均値 各維持管理費が今後も過去の実績値と大きく変わらないと想定します。推計に利用 できるデータ(管路総延長、処理施設・晴天時1日最大処理水量、ポンプ場施設・ 現有排水能力・汚水ポンプ揚水量・晴天時最大など)が埋められない場合にも利用 することができます。

#### Step 8: 「維持管理費」シート作成完了

ここまでの操作で以下のようなシートが作成されます。推計モデルで自動計算された管路、 処理場、ポンプ場、その他の維持管理費の合計が「維持管理費合計」欄に自動で計算されま す。この数値が「イ 経費の部」シートの維持管理費に反映されます。

|     | A    | В    | 0        | D            | G                        | н                                      | I                                         | K                    | M                     | N                      | 0                     | Р                      | Q                   |
|-----|------|------|----------|--------------|--------------------------|----------------------------------------|-------------------------------------------|----------------------|-----------------------|------------------------|-----------------------|------------------------|---------------------|
| . 1 | . 維持 | 管理者  | \$       |              |                          |                                        |                                           |                      |                       |                        |                       | _                      |                     |
| 1 - |      |      |          | A. 10 MIL 10 | THE REAL PROPERTY AND    | AL 48177                               | 10000000 / 1                              | 15 <b>#</b>          | モデルの・全国の下水            | *本学データー市町村(限制)         | 7)後期の左方の月1 カー2015年まで  |                        |                     |
| 2   |      |      | 都這种県名    | ULAD BYE     | 市町村帯団种名                  | 化脱巾                                    | 事業区方                                      | 22共                  | モデル(2):表示中の間          | 6年度前の市町村データを持          | いた推計                  |                        |                     |
|     |      |      | 都道府県     | 01           | 市町村コード                   | 100                                    | 事業コード                                     | 1                    | モデル③:開始年度前            | ■の施設と費用の比率を用。          | た推計                   |                        | リセット                |
| 3   |      |      | 2-1      |              |                          |                                        |                                           |                      | モデル@:表示中の間            | 6年度前のデータのうち空白          | 3と0老隊く値の平均値           |                        |                     |
| 4   |      |      |          |              |                          |                                        |                                           |                      |                       |                        |                       |                        |                     |
| 6   |      |      |          | 基礎データの入力     |                          |                                        |                                           | 維持管理費の推計             |                       |                        |                       |                        |                     |
| 7   |      |      |          |              | 管路                       | 供理规                                    | ポンゴ場                                      |                      |                       | 推計モデル                  |                       |                        |                     |
| 8   |      |      |          |              | 1                        | 74 A 17                                | 1000                                      | モデルク                 | モデルの                  | モデルの                   | モデルの                  | モデルØ                   | 維持管理豊合計             |
| q   |      | 西暦   | 年度       | 管路総延長(m)     | 管路施設・調査延長・TV力<br>メラ(m/年) | 水処理施設・晴天時1日最<br>大処理水量〈現有施設能<br>力〉(m/日〉 | ボンブ場施設・現有排水能<br>力・汚水ポンプ揚水量・暗<br>天時最大(m/時) | 管路維持管理費<br>(千円)<br>A | 処理場維持管理費<br>(千円)<br>B | ボンブ場維持管理費<br>(千円)<br>C | その他維持管理費<br>(千円)<br>D | 流城維持管理負担金<br>(千円)<br>E | 〈千円〉<br>F=A+B+C+D+E |
| 10  |      | 2005 | 平成17年度   | 7880000      | 71848                    | 1129800                                | 20662                                     | 2,566,094            | 9,124,359             | 526,409                | 3,387,300             |                        | 15.604.162          |
| 11  |      | 2006 | 平成18年度   | 7936300      | 59481                    | 1173800                                | 20662                                     | 2,502,928            | 9,281,449             | 581,615                | 3,331,452             |                        | 15,697,444          |
| 12  |      | 2007 | 平成19年度   | 7962800      | 122580                   | 1173800                                | 20662                                     | 2,515,182            | 9,159,571             | 552,364                | 3,307,813             |                        | 15,534,930          |
| 13  |      | 2008 | 平成20年度   | 7994000      | 155700                   | 1173800                                | 20662                                     | 2,474,443            | 9,133,919             | 628,276                | 3,523,487             |                        | 15,760,125          |
| 14  |      | 2009 | 平成21年度   | 8016800      | 0                        | 1198800                                | 21026                                     | 2,470,822            | 8,805,775             | 569,537                | 3,281,746             |                        | 15,127,880          |
| 15  |      | 2010 | 平成22年度   | 8031500      | 0                        | 1198800                                | 21026                                     | 2,517,552            | 8,614,953             | 572,147                | 2,840,573             |                        | 14,545,225          |
| 16  |      | 2011 | 平成28年度   | 8050100      | 0                        | 1198800                                | 21026                                     | 2,651,245            | 8,845,754             | 562,388                | 2,818,432             |                        | 14,877,819          |
| 17  |      | 2012 | 平成24年度   | 8069000      | 0                        | 1198800                                | 21026                                     | 3,012,071            | 8,729,924             | 610,475                | 2,639,150             |                        | 14,991,620          |
| 18  |      | 2013 | 平成25年度   | 8087200      | 0                        | 1158800                                | 21026                                     | 3,121,891            | 8,789,114             | 674,543                | 2,785,377             |                        | 15,370,925          |
| 19  |      | 2014 | 平成26年度   | 8108100      | 129300                   | 1198800                                | 0                                         | 3,163,219            | 8,873,257             | 781,654                | 2,301,807             |                        | 15,119,937          |
| 20  | 抛年度  | 2015 | 平成27年度   | 8108100      | 129300                   | 1198800                                | 0                                         | 2,580,281            | 8,979,025             | 582,225                | 3,021,714             |                        | 15,163,245          |
| 21  |      | 2016 | 平成28年度   | 8108100      | 129300                   | 1198800                                | 0                                         | 2,580,281            | 8,979,025             | 582,225                | 3.021.714             |                        | 15.163.245          |
| 22  |      | 2017 | 平成29年度   | 8108100      | 129300                   | 1198800                                | 0                                         | 2,580,281            | 8,979,025             | 582,225                | 3,021,714             |                        | 15,163,245          |
| 23  |      | 2018 | 平成30年度   | 8108100      | 129300                   | 1198800                                | 0                                         | 2,580,281            | 8,979,025             | 582,225                | 3,021,714             |                        | 15,163,245          |
| 24  |      | 2019 | 半成31年度   | 8108100      | 129300                   | 1198800                                | 0                                         | 2,580,281            | 8,979,025             | 582,225                | 3,021,714             |                        | 15,153,245          |
| 25  |      | 2020 | 平成32年度   | 8108100      | 129300                   | 1198800                                | U                                         | 2,580,281            | 8,9/9,025             | 682,225                | 8,021,714             |                        | 15,153,245          |
| 26  |      | 2021 | 半成33年度   | 8108100      | 129300                   | 1198800                                | 0                                         | 2,580,281            | 8,979,025             | 582,225                | 3,021,714             |                        | 15,163,245          |
| 27  |      | 2022 | 平成34年度   | 8108100      | 129300                   | 1198800                                | U.                                        | 2,580,281            | 8,979,025             | 682,225                | 3,021,714             |                        | 16,163,245          |
| 28  |      | 2023 | 平成35年度   | 8108100      | 129300                   | 1198800                                | U                                         | 2,580,281            | 8,979,025             | 582,225                | 3,021,714             |                        | 15,153,245          |
| 28  |      | 2024 | +bx35年度  | 8108100      | 129300                   | 1188800                                | U                                         | 2,580,281            | 8,979,025             | 582,225                | 8,021,/14             |                        | 10,103,245          |
| 30  |      | 2025 | 〒5037年度  | 8108100      | 129300                   | 1199800                                | U                                         | 2,580,281            | 8,979,025             | 552,225                | 8,021,714             |                        | 15,153,245          |
| 01  |      | 2020 | TRX00年度  | 0108100      | 129300                   | 1194800                                |                                           | 2,060,281            | 0.979,025             | 002225                 | 0,021,714             |                        | 10,108,245          |
| 02  |      | 2021 | 〒#X00年度  | 0108100      | 100000                   | 1190800                                |                                           | 2,000,281            | 0.079.020             | 002220                 | 0,021,714             |                        | 16,103,245          |
| 00  |      | 2028 | 〒.0X40年度 | 0108100      | 129300                   | 1199800                                | U                                         | 2,000,281            | ; 0,9/9,025           | 002,225                | ; 0,021,714           |                        | 10,103,245          |
|     |      | 2020 | 不能 化生物   | 0100100      | 120200                   | 1100000                                |                                           | 2 500 201            | 0.070.025             | E00.00E                | 2021214               |                        | 16 162 246          |

なお、右上のリセットボタンを押すと表内部を初期状態に戻すことができます。ボタンを押 すと確認ウィンドウが表示されますので、誤って押してしまった場合には「いいえ」を選択 してください。

| リセットの確認 | and the second | X                 |
|---------|----------------|-------------------|
| 🗼 入力内容を | リセットしてもよろし     | 」いですか?            |
|         | (\$\$\(\Y)     | しいしうえ( <u>N</u> ) |

## Step 9: 「維持管理費グラフ」シートの確認

「維持管理費グラフ」シートに各種グラフが作成されていることを確かめ、大きな乖離やデ ータの異常等がないかを確認してください。

![](_page_18_Figure_2.jpeg)

## 2.「下水道使用料」シートの作成

#### Step 1: 都道府県の選択

基本的には「維持管理費」シートで選択した都道府県となっているはずですが、そうでない 場合にはプルダウンメニューから都道府県を選択してください。

| С           | D                                              |          |
|-------------|------------------------------------------------|----------|
| 都道府県名       | 00.00県                                         | <b>T</b> |
| 都道府県<br>コード | 00〇〇県<br>01 北海道<br>02.春森県                      | <b>•</b> |
|             | 03 岩手県<br>04 宮城県<br>05 秋田県<br>06 山形県<br>07 福島県 | Ŧ        |

#### Step 2: 市町村名の選択

同様にプルダウンメニューから市町村団体名を選択してください。

| E       | F                 |   |
|---------|-------------------|---|
|         |                   |   |
| 市町村等団体名 |                   | - |
| 市町村コード  | 00市<br>00町<br>00村 |   |
|         |                   |   |

## Step 3: 事業区分の変更

必要に応じて事業区分を変更してください。

| G    | Н  |
|------|----|
|      |    |
| 事業区分 | 公共 |
|      | -  |
| ド    | が共 |
|      |    |

### Step 4: 自動反映データの確認

開始年度までのデータが自動で反映されます。データを確認し、不備がある場合には手入力 で修正してください。

| 6   |      |        | 基礎データの入力     |                 |          |                  |                                         | 推計                         |                                              |
|-----|------|--------|--------------|-----------------|----------|------------------|-----------------------------------------|----------------------------|----------------------------------------------|
| 7 8 | 西暦   | 年度     | 行政人口(人)<br>A | 処理区城内人口(人)<br>B | 接続率<br>C | 使用料単価(円/ ㎡)<br>D | 水洗化人口(人)<br>(=処理区域内人<br>口×接続率)<br>E=B*C | 推計モデル<br>モデル①<br>有収水量(m) F | 下水道使用料(千<br>円)<br>〈=使用料単価×<br>有収水量〉<br>G=D*F |
| 10  | 2005 | 平成17年度 | 97393        | 73134           | 0.886    | 193              | 64823                                   | 8796000                    | 909.706                                      |
| 11  | 2006 | 平成18年度 | 97527        | 73905           | 0.886    | 224              | 65485                                   | 9361000                    | 1.071.797                                    |
| 12  | 2007 | 平成19年度 | 97506        | 73997           | 0.863    | 233              | 63826                                   | 9874000                    | 1,151,722                                    |
| 18  | 2008 | 平成20年度 | 97665        | 74243           | 0.851    | 118              | 63191                                   | 10117000                   | 1,166,593                                    |
| 14  | 2009 | 平成21年度 | 97907        | 74546           | 0.885    | 110              | 65978                                   | 10534346                   | 1,153,023                                    |
| 15  | 2010 | 平成22年度 | 196264       | 74835           | 0.898    | 108              | 67188                                   | 10882575                   | 1,174,723                                    |
| 16  | 2011 | 平成23年度 | 98175        | 74996           | 0.894    | 105              | 67084                                   | 10887168                   | 1,144,371                                    |
| 17  | 2012 | 平成24年度 | 99260        | 76003           | 0.901    | 106              | 68451                                   | 10925269                   | 1,152,169                                    |
| 18  | 2013 | 平成25年度 | 99266        | 76296           | 0.906    | 107              | 69140                                   | 10882953                   | 1,166,193                                    |

#### Step 5: 基礎データの入力

開始年度以降の想定される各種データ(「処理区域内人口」、「接続率」、「使用料単価(円/ m<sup>3</sup>)」)を入力してください。

| 6    |       |      |        | 基礎データの入力     |                 |          |                 |                                         |
|------|-------|------|--------|--------------|-----------------|----------|-----------------|-----------------------------------------|
| 7    |       |      |        |              |                 |          |                 |                                         |
| 8    |       | 西曆   | 年度     | 行政人口(人)<br>A | 処理区域内人口(人)<br>B | 接統率<br>C | 使用料単価(円/㎡)<br>D | 水洗化人口(人)<br>(=処理区域内人<br>口×接続率)<br>E=B*C |
| 10   |       | 2005 | 平成17年度 | 97393        | 73134           | 0.886    | 193             | 64823                                   |
| 11   |       | 2000 | 平成18年度 | 97527        | 73905           | 0.886    | 224             | 65485                                   |
| 12   |       | 2007 | 平成19年度 | 97506        | 73997           | 0.863    | 233             | 63826                                   |
| 13   |       | 2008 | 平成20年度 | 97665        | 74243           | 0.851    | 118             | 63191                                   |
| 14   |       | 2009 | 平成21年度 | 97907        | 74546           | 0.885    | 110             | 65978                                   |
| 15   |       | 2010 | 平成22年度 | 196264       | 74835           | 0.898    | 108             | 67188                                   |
| 16   |       | 2011 | 平成23年度 | 98175        | 74996           | 0.894    | 105             | 67084                                   |
| 17   |       | 2012 | 平成24年度 | 99260        | 76003           | 0.901    | 106             | 68451                                   |
| 18   |       | 2013 | 平成25年度 | 00266        | 76296           | 302.0    | 107             | 69140                                   |
| 19 🚦 | 186年度 | 2014 | 平成26年度 | 99971        | 76837           | 0.906    | 107             | 69631                                   |
| 20   |       | 2015 | 平成27年度 | 100675       | 77379           | 0.906    | 107             | 70121                                   |
| 21   |       | 2016 | 平成28年度 | 100436       | 77195           | 0.906    | 107             | 69955                                   |
| 22   |       | 2017 | 平成29年度 | 100197       | 77012           | 0.906    | 107             | 69788                                   |
| 23   |       | 2018 | 平成30年度 | 99958        | 76828           | 0.906    | 107             | 69622                                   |
| 24   |       | 2019 | 平成31年度 | 99719        | 76644           | 0.906    | 107             | 69455                                   |
| 25   |       | 2020 | 平成32年度 | 99480        | 76460           | 0.906    | 107             | 69289                                   |
| 26   |       | 2021 | 平成33年度 | 99058        | 76136           | 0.906    | 107             | 68995                                   |
| 27   |       | 2022 | 平成34年度 | 98636        | 75811           | 0.906    | 107             | 68701                                   |
| 28   |       | 2023 | 平成35年度 | 98218        | 75487           | 0.906    | 107             | 68407                                   |
| 29   |       | 2024 | 平成36年度 | 97791        | 75162           | 0.906    | 107             | 68113                                   |
| 30   |       | 2025 | 平成37年度 | 97369        | 74838           | 0.906    | 107             | 67819                                   |
| 31   |       | 2026 | 平成38年度 | 96788        | 74392           | 0.906    | 107             | 67414                                   |
| 32   |       | 2027 | 平成39年度 | 96207        | 73945           | 0.906    | 107             | 67010                                   |
| 33   |       | 2028 | 平成40年度 | 95627        | 73499           | 0.906    | 107             | 66605                                   |
| 34   |       | 2029 | 平成41年度 | 95046        | 73052           | 0.906    | 107             | 66200                                   |
| 35   |       | 2030 | 平成42年度 | 94465        | 72606           | 0.906    | 107             | 65796                                   |

「行政人口」は、国立社会保障・人口問題研究所が公表している将来人口推計データを利用 して自動で入力されます<sup>11</sup>。「処理区域内人口」は直近の行政人口の伸び率<sup>12</sup>を使って自動計 算しています。

## 計算式:t年の処理区域人口の推計値=(t-1)年からt年にかけての行政人口の伸び率×(t-1) 年の処理区域内人口

「行政人口」および「処理区域内人口」に関して、独自の将来予測や見通し等がある場合に は必要に応じて予測値を直接入力ください。

「接続率」、「使用料単価(円/m)」については、直近のデータがデフォルトで入っていますが、適宜修正が求められる箇所になります。

各自治体において想定している接続率、使用料単価をそれぞれ入力するようにしてください。 ただし、これらの数値については、財政計画書に「下水道使用料関連事項」として記載する、 接続率向上のために講じる対策や下水道使用料の見直し検討等の内容と整合のとれたもの である必要があります。

<sup>&</sup>lt;sup>11</sup> 国立社会保障・人口問題研究所「日本の地域別将来人口推計(平成25(2013)年3月推計)」のデータを 使用しています。なお、この人口推計では5年ごとの推計値しか公表されていないため、データがない年 については線形補完を行ったデータを使用しています。

<sup>&</sup>lt;sup>12</sup> 直近の2年連続の行政人口のデータが無い場合には対象時点から過去9年間のうちで計算可能な伸び率 を採用します。(t-1)年からt年にかけての行政人口が値の欠損などで計算できない場合、(t-2)年から(t-1) 年にかけての行政人口の伸び率を代わりに利用します。

## Step 6: 推計結果の確認

以上のデータが入力されると有収水量及び下水道使用料の推計値が自動で計算されます。

| 推計        |                                              |
|-----------|----------------------------------------------|
| 推計モデル     |                                              |
| モデル①      | 玉水満伸田約/千                                     |
| 有収水量(m) F | 「小道使用#4、<br>円)<br>(=使用料単価×<br>有収水量)<br>G=D*F |
| 8796000   | 909,706                                      |
| 9361000   | 1,071,797                                    |
| 9874000   | 1,151,722                                    |
| 10117000  | 1,166,593                                    |
| 10534346  | 1,153,023                                    |
| 10882575  | 1,174,723                                    |
| 10887168  | 1,144,371                                    |
| 10925269  | 1,152,169                                    |
| 10882953  | 1.166.193                                    |
| 10739198  | 1,151,242                                    |
| 10810739  | 1,158,911                                    |
| 10786472  | 1,156,310                                    |
| 10762201  | 1,153,708                                    |
| 10737928  | 1,151,106                                    |
| 10713652  | 1,148,503                                    |
| 10689372  | 1,145,901                                    |
| 10646473  | 1,141,302                                    |
| 10603565  | 1,136,702                                    |
| 10560646  | 1,132,101                                    |
| 10517718  | 1,127,499                                    |
| 10474779  | 1,122,896                                    |
| 10415694  | 1,116,562                                    |
| 10356589  | 1,110,226                                    |
| 10297465  | 1,103,888                                    |
| 10238321  | 1,097,548                                    |
| 10179158  | 1,091,206                                    |

## Step 7: 推計モデルの検討

推計モデルは以下の4つが用意されています。もし推計エラーや推計値に大きな乖離があれ ば、推計モデルを変更してください<sup>13</sup>。それぞれの推計モデルの概要は以下のとおりです。 なお、独自の推計がある場合には用意されているモデルを使わずに値を手入力することも可 能です。

![](_page_21_Figure_5.jpeg)

モデル①:『下水道統計』に掲載された全国の下水道事業データから市町村個別の傾向を加

<sup>&</sup>lt;sup>13</sup> デフォルトではモデル①が選択されていますが、できるだけ他のモデルも選択し、その結果を比較した 上で最終的に使用するモデルをご判断いただくのが望ましいと考えられます。

味して有収水量を計算した推計式14

推計式の詳細は以下の通りです。

- ◇ 政令市(公共下水道): ln(有収水量)=c+a1×ln(水洗化人口)+a2×タイムトレンド それ以外(その他の市町村+政令市・特環): ln(有収水量)=c+a1×ln(水洗化人口)
   タイムトレンドとは、時間経過に伴う変化を加味するもので、平成17年度(2005年度)=1、平 成18年度(2006年度)=2…のように時間とともに1ずつ増加していく変数です。節水トレンド のような時勢の変化を捉えます。
- モデル②:表示中の平成17年度〜開始年度前までの市町村データをもとにした推計 有収水量が単純に水洗化人口に応じてのみ増減すると仮定して、表示中の9年分の 実績データから推計します。
  - ◆ *ln*(有収水量)=*c*+*a*<sub>1</sub>×*ln*(水洗化人口)
- モデル③:開始年度直前の水洗化人口と有収水量の比率を用いた推計 開始年度直前における水洗化人口一人当たりの有収水量が今後も変わらないと仮 定して、開始年度以降の有収水量を算出します。
  - ◆ 水洗化人ロー人当たりの有収水量=開始年度直前の有収水量/開始年度直前の水洗化人口
  - ◆ t年度の有収水量=水洗化人口一人当たりの有収水量×平成t年度の水洗化人口
- モデル④:平成17年度~開始年度前までのデータのうち空白と0を除く値の平均値 過去の実績値と大きく変わらないと想定します。推計に利用できるデータ(水洗化 人口)が埋められない場合にも利用することができます。

<sup>&</sup>lt;sup>14</sup> 市町村の個別の傾向を加味しているため定数項(c)の値は市町村ごとに異なります。

## Step 8:「下水道使用料」シート作成完了

ここまでの操作で以下のようなシートが作成されます。ここで計算された「下水道使用料(千円)」が「ロー財源の部」シートの下水道使用料に反映されます。

| A A     | В    | C              | D             | E          | F       | G              | н                               | J                             | L                          | M                  | P                | U.            | R    |
|---------|------|----------------|---------------|------------|---------|----------------|---------------------------------|-------------------------------|----------------------------|--------------------|------------------|---------------|------|
| 1 2. 下7 | (道使月 | <u> 11料</u>    |               |            |         |                |                                 |                               |                            |                    |                  |               |      |
| 2       |      | 都道府県名          | 00.00県        | 市町村等団体名    | 00市     | 事業区分           | 公共                              | モデルの:全国の下水<br>モデル2:表示中の平      | 道事葉データに市町<br>成17年度~平成25年   | 村個別の4齢<br>=度(9年度分) | 』を加味した打<br>い市町村デ | 借計式<br>ータをもとに | した推計 |
| 2       |      | 都道府県           | 00            | 市町村コード     | 000     | 事業コード          | 1                               | モデル/③:H25年度の7<br>モデル/④:平成17年度 | N洗化人口と有収水<br>~平成25年度(9年度   | 量の比率を用<br>(分)のデータ  | いた推計<br>いつうち空白と  | 0を除く値の        | 平均值  |
| 4       |      |                |               |            |         |                |                                 |                               |                            |                    |                  |               |      |
| 5       |      |                |               |            |         |                |                                 |                               |                            |                    |                  |               |      |
| 6       |      |                | 基礎テータの人力      |            |         |                |                                 | Reat                          |                            |                    |                  |               |      |
| 8       |      |                | (ET# 1 C/ 1 ) | 加速反射中人口(1) | 10/11/7 | /市田に営行工/田 (よう) | 水洗化人口(人)                        | 推計モデル<br>モデルの                 | 下水道使用料(千<br>円)             |                    | リセ               | vh            |      |
|         | 西暦   | 年度             | A             | B          | C.      | D              | (一是理EAGIND)(<br>□×接続率)<br>E=B*C | 有4収水量(m) F                    | <=使用料単価×<br>有収水量><br>G=D*F |                    |                  |               |      |
| 9       | 0005 | 20 - A + 3/2 M | 07000         | 20101      |         | 400            |                                 |                               | 000 700                    |                    |                  |               |      |
| 10      | 2005 | 平成17年度         | 97393         | 73134      | 0.886   | 193            | 64823                           | 8796000                       | 909,705                    |                    |                  |               |      |
| 11      | 2006 | 平成18年度         | 9/52/         | 73905      | 0.886   | 224            | 65485                           | 9361000                       | 1,071,797                  |                    |                  |               |      |
| 12      | 2007 | 平成19年度         | 97506         | /399/      | 0.863   | 233            | 63826                           | 9874000                       | 1,151,722                  |                    |                  |               |      |
| 18      | 2008 | 平6%20年度        | 97665         | /4243      | 0.851   | 118            | 63191                           | 1011/000                      | 1,166,593                  |                    |                  |               |      |
| 14      | 2009 | 平成21年度         | 8/90/         | /4546      | 0.885   | 110            | 65978                           | 10534346                      | 1,153,023                  |                    |                  |               |      |
| 15      | 2010 | 平成22年度         | 196264        | /4835      | 0.898   | 108            | 6/188                           | 10882575                      | 1,174,723                  |                    |                  |               |      |
| 16      | 2011 | 平成23年度         | 981/5         | 74996      | 0.894   | 105            | 67084                           | 10887168                      | 1,144,371                  |                    |                  |               |      |
| 17      | 2012 | 平6%24年度        | 99260         | 76003      | 0.901   | 106            | 68451                           | 10925269                      | 1,152,169                  |                    |                  |               |      |
| 18      | 2013 | 平成25年度         | 99266         | 76296      | 0.906   | 107            | 69140                           | 10882953                      | 1,166,193                  |                    |                  |               |      |
| 19 開始年度 | 2014 | 平成26年度         | 99971         | /683/      | 0.906   | 107            | 69631                           | 10/39198                      | 1,151,242                  |                    |                  |               |      |
| 20      | 2015 | 平成27年度         | 100675        | //8/9      | 0.906   | 107            | 70121                           | 10810739                      | 1,158,911                  |                    |                  |               |      |
| 21      | 2016 | 平65,28年度       | 100436        | 77195      | 0.906   | 107            | 69922                           | 10786472                      | 1,156,310                  |                    |                  |               |      |
| 22      | 2017 | 平成29年度         | 100197        | 77012      | 0.906   | 107            | 69788                           | 10762201                      | 1,153,708                  |                    |                  |               |      |
| 28      | 2018 | 十万3,30年度       | 99958         | /0828      | 0.906   | 107            | 09622                           | 10737928                      | 1, 151, 106                |                    |                  |               |      |
| 24      | 2019 | 平成31年度         | 99719         | /6644      | 0.906   | 107            | 69455                           | 10/13652                      | 1,148,503                  |                    |                  |               |      |
| 25      | 2020 | 平63.32年度       | 99480         | /6460      | 0.906   | 107            | 69289                           | 10689372                      | 1,145,901                  |                    |                  |               |      |
| 26      | 2021 | 十53.33年度       | 99028         | /6136      | 0.906   | 107            | 68995                           | 10646473                      | 1,141,302                  |                    |                  |               |      |
| 27      | 2022 | 平成34年度         | 98636         | /5811      | U.906   | 107            | 68701                           | 10603565                      | 1,136,702                  |                    |                  |               |      |
| 28      | 2023 | 平成35年度         | 98213         | /6487      | 0.906   | 107            | 68407                           | 10560646                      | 1,132,101                  |                    |                  |               |      |
| 29      | 2024 | 平成36年度         | 97791         | 75162      | 0.906   | 107            | 68113                           | 10517718                      | 1,127,499                  |                    |                  |               |      |
| 30      | 2025 | 平成3/年度         | 97369         | /4838      | 0.906   | 107            | 67819                           | 10474779                      | 1,122,896                  |                    |                  |               |      |
| 31      | 2026 | 平成38年度         | 96788         | 74392      | 0.906   | 107            | 67414                           | 10415694                      | 1,116,562                  |                    |                  |               |      |
| 32      | 2027 | 半成39年度         | 96207         | 73945      | 0.906   | 107            | 67010                           | 10356589                      | 1,110,226                  |                    |                  |               |      |
| 33      | 2028 | 平成40年度         | 95627         | 73499      | 0.906   | 107            | 66605                           | 10297465                      | 1,103,888                  |                    |                  |               |      |
| 34      | 2029 | 平成41年度         | 95046         | 73052      | 0.906   | 107            | 66200                           | 10238321                      | 1,097,548                  |                    |                  |               |      |
| 35      | 2030 | 平成42年度         | 94465         | 72606      | 0.906   | 107            | 65796                           | 10179158                      | 1,091,206                  |                    |                  |               |      |

なお、本シートも右上のリセットボタンを押すと表内部を初期状態に戻すことができます。

#### Step 9: 「下水道使用料グラフ」シートの確認

「下水道使用料グラフ」シートに各種グラフが作成されているのを確かめ、大きな乖離やデ ータの異常がないかを確認してください。

![](_page_23_Figure_6.jpeg)

## 3.「起債元利償還費」シートの作成

## Step 1: 過去の実績値の入力

「債務残高」、「既発元金償還費」、「既発債利子」および「企業債取扱諸費<sup>15</sup>」の過去の実績 値を入力してください。可能であれば「新規債合計額」の過去の実績値も入力ください。

| 3 4 | 西暦   | 年度     | 債務残高(千円) | 開発債元金償還費<br>(千円)※1 | 開発債利子<br>(千円)※1 | 新規起債額<br>(千円)<br>D<br>(償還年 | 新規起借元<br>金償還費(千<br>円) E | 新規起債利子<br>(千円) F<br>25 | 新規起債額<br>(千円)<br>G<br>償還年                   | 新規起債元<br>金償還費(千<br>円) H | 新規起債利子<br>(千円) | 新規起債額<br>(千円)<br>J<br>(道遼年                  | 新規起債元<br>金償還费(千<br>円) <mark>K</mark> | 新規起債利子<br>(千円) L<br>10 | 企業債取扱<br>諸費<br>(千円) | 新規起债合<br>計額(千円) |
|-----|------|--------|----------|--------------------|-----------------|----------------------------|-------------------------|------------------------|---------------------------------------------|-------------------------|----------------|---------------------------------------------|--------------------------------------|------------------------|---------------------|-----------------|
| 5   | -    |        |          | в                  | C               | at<br>定<br>期間(年)<br>利宅     | 2                       | 5<br>50 <b>K</b>       | <ul> <li>定<br/>第間(年)</li> <li>利率</li> </ul> |                         | 3<br>1.50N     | <ul> <li>定<br/>第間(年)</li> <li>利率</li> </ul> |                                      | 1<br>1.00%             | м                   | N=D+G+J         |
| 7   | 2005 | 平成17年度 |          |                    |                 | -                          | -                       | -                      | -                                           | -                       | -              | -                                           | -                                    | -                      |                     |                 |
| 8   | 2006 | 平成18年度 |          |                    |                 | -                          | -                       | -                      | -                                           | -                       | -              | -                                           | -                                    | -                      |                     |                 |
| 9   | 2007 | 平成19年度 |          |                    |                 | -                          | -                       | -                      | -                                           | -                       | -              | -                                           | -                                    | -                      |                     |                 |
| 10  | 2008 | 平成20年度 |          |                    |                 | -                          | -                       | -                      | -                                           | -                       |                | -                                           | -                                    | -                      |                     |                 |
| 11  | 2009 | 平成21年度 |          |                    |                 | -                          | -                       | -                      | -                                           | -                       | -              | -                                           | -                                    | -                      |                     |                 |
| 12  | 2010 | 平成22年度 |          |                    |                 | -                          | -                       | -                      | -                                           | -                       | -              | -                                           | -                                    | -                      |                     |                 |
| 13  | 2011 | 平成23年度 |          |                    |                 | -                          | -                       | -                      | -                                           | -                       | -              | -                                           | -                                    | -                      |                     |                 |
| 14  | 2012 | 平成24年度 |          |                    | 100 C           | -                          | -                       | -                      | -                                           | -                       | -              | -                                           | -                                    | -                      |                     |                 |
| 15  | 2013 | 平成25年度 |          |                    |                 | -                          | -                       | -                      | -                                           | -                       | -              | -                                           |                                      |                        |                     |                 |

## Step 2: 今後の新規起債予定額の入力

開始年度以降の「新規起債額」と「企業債取扱諸費」を入力してください。

| 3           |      |      | der mit           | <b>債務務高(千円)</b> | 既発復元金償還費 | <b>既発債利子</b> | 新規<br>(*    | 記伎額<br>千円)<br>D                         | 新規起债元<br>金償還費(千<br>円) E                                                                                                    | 新規起債利子<br>(千円)F | 新規起債額<br>(千円)<br>G         | 新規起債元<br>金償還費(千<br>円) H | 新規起債利子<br>(千円) | 新規起债額<br>(千円)<br>J    | 新規起债元<br>金償還费(千<br>円) K | 新規起債利子<br>(千円)L | 企業債取扱     |
|-------------|------|------|-------------------|-----------------|----------|--------------|-------------|-----------------------------------------|----------------------------------------------------------------------------------------------------|-----------------|----------------------------|-------------------------|----------------|-----------------------|-------------------------|-----------------|-----------|
| 4<br>5<br>6 |      | 13/8 | 牛皮                | *               | B        | C            | 設<br>定<br>① | 国連<br>報<br>規<br>利<br>間<br>(年)<br>利<br>率 | 2                                                                                                    | 5<br>50%        | 設<br>定<br>変<br>期間(年)<br>利率 |                         | 3<br>1.50%     | 設<br>定<br>期間(年)<br>利率 |                         | 1               | (千円)<br>M |
| 7           |      | 2005 | 平成17年度            |                 |          |              |             | -                                       | -                                                                                                    | -               | -                          | -                       | -              | -                     | -                       | -               |           |
| 8           |      | 2006 | 平咸18年度            |                 |          |              |             | -                                       | -                                                                                                    | -               | -                          | -                       | -              | -                     | -                       | -               |           |
| 9           |      | 2007 | 平成19年度            |                 |          |              |             | -                                       | -                                                                                                    | -               | -                          | -                       | -              | -                     | -                       | -               |           |
| 10          |      | 2008 | 平咸20年度            |                 |          |              |             | -                                       |                                                                                                    | -               | -                          | ÷ –                     |                | -                     | -                       | -               |           |
| 11          |      | 2009 | 平咸21年度            |                 |          |              |             | -                                       | -                                                                                                    | -               | -                          | -                       | -              | -                     | -                       | -               |           |
| 12          |      | 2010 | 平成22年度            |                 |          |              |             | -                                       | -                                                                                                    | -               | -                          |                         | -              | -                     | -                       | -               |           |
| 13          |      | 2011 | 平咸23年度            |                 |          |              |             | -                                       | -                                                                                                    | -               | -                          | -                       | -              | -                     | -                       | -               |           |
| 14          |      | 2012 | 平成24年度            |                 |          |              |             | -                                       | -                                                                                                    | -               | -                          | -                       | -              | -                     | -                       | -               |           |
| 15          |      | 2013 | 平成25年度            |                 |          |              |             | -                                       |                                                                                                    |                 | -                          |                         |                | -                     |                         |                 |           |
| 16          | 開始年度 | 2014 | 平咸26年度            |                 | 0        | 0            |             |                                         | 0                                                                                                    | 9               |                            | 0                       | 9              |                       | 0                       | 9               |           |
| 17          |      | 2015 | 半成27年度            |                 | 0        | 0            | 2           |                                         | 0                                                                                                    | 0               |                            | 0                       |                |                       | 0                       | 9               |           |
| 18          |      | 2016 | 平成28年度            |                 | U        | U            |             |                                         | U                                                                                                    | u u             |                            | U U                     |                |                       | 0                       | u u             |           |
| 19          |      | 2017 | 平成29年度            |                 | 0        | U 0          |             |                                         | 0                                                                                                    | u u             |                            |                         |                |                       | 0                       |                 |           |
| 20          |      | 2018 | 平航30年度            |                 |          | 0            |             |                                         | , in the second second s |                 |                            |                         | i )            |                       | 0                       |                 |           |
| 21          |      | 2013 | 〒1031年度<br>平式20年度 |                 | , s      |              |             |                                         | , second                                                                                                    |                 |                            |                         |                |                       | 0                       |                 |           |
| 22          |      | 2020 | 平式33年度            |                 | ů ů      | 0            |             |                                         | l o                                                                                                    | 0               |                            | 0                       |                |                       | 0                       |                 |           |
| 24          |      | 2022 | 平成34年度            |                 | ň        | Ő            |             |                                         | ň                                                                                                    | ň               |                            | ň                       |                |                       | ň                       | i a             |           |
| 27          |      | 2023 | 平成35年度            |                 | ň        | 0            |             |                                         | ň                                                                                                    | , i             |                            | i i                     |                |                       | ň                       |                 |           |
| 26          |      | 2024 | 平成36年度            |                 | ŏ        | 0            |             |                                         | ō                                                                                                    | 0               |                            | i i                     |                |                       | ŏ                       |                 |           |
| 27          |      | 2025 | 平成37年度            |                 | o o      |              |             |                                         | , o                                                                                                    | 0               |                            |                         |                |                       | 0                       |                 |           |
| 28          |      | 2026 | 平成38年度            |                 | ō        | 0            |             |                                         | 0                                                                                                    | d               |                            | 0                       |                |                       | 0                       | d               |           |
| 29          |      | 2027 | 平成39年度            |                 | 0        | 0            |             |                                         | 0                                                                                                    | a               |                            | 0                       |                |                       | 0                       | . o             |           |
| 30          |      | 2028 | 平成40年度            |                 | 0        | 0            |             |                                         | 0                                                                                                    | 0               |                            | 0                       |                |                       | 0                       | 0               |           |
| 31          |      | 2029 | 平成41年度            |                 | 0        | 0            |             |                                         | 0                                                                                                    | 0               |                            | 0                       |                |                       | 0                       | 0               |           |
| 32          |      | 2030 | 平成42年度            |                 | 0        | 0            |             |                                         | 0                                                                                                    | 0               |                            | 0                       |                |                       | 0                       | 0               |           |

新規起債は3種に対応しています。必要に応じて新規起債の設定を変更してください。起 債条件として、「償還年」、「据え置き期間(年)」、「利率」を設定することで毎年度の償還額 が計算されます。3種の起債条件の異なる債券を設定することができます。(例:地方公共 団体金融機構、市中銀行、市場公募債、資本費平準化債等)

|   | 新規起債額<br>(千円)<br><b>D</b> | 新規起債元<br>金償還费(千<br>円) <mark>E</mark> (千円) F | 新規起債額<br>(千円)<br><mark>G</mark> | 新規起債元<br>金償還費(千<br>円) H | 新規起債額<br>(千円)<br>- J | 新規起債元<br>金償還サ(千 新規起債利子<br>円) K (千円) L |
|---|---------------------------|---------------------------------------------|---------------------------------|-------------------------|----------------------|---------------------------------------|
|   | (償還年                      | 25                                          | [償還年                            | 15                      | [ 償還年                | 10                                    |
|   | 設<br>定<br>期間(年)           | 5                                           | 設<br>定<br>期間(年)                 | 3                       | 設<br>定<br>期間(年)      | 1                                     |
| 1 | ● 利率                      | 2.50%                                       | ● 利率                            | 1.50%                   | 1 利率                 | 1.00%                                 |

<sup>&</sup>lt;sup>15</sup> 企業債取扱諸費とは、市場公募債等を発行した場合に、受託銀行又は各応募者に支払う受託手数料、引 受手数料、当初登録手数料等を指します。

## Step 3: 推計結果の確認

以上のデータが入力されると各償還費とその合計が自動計算されます。

開始年度以降の「既発債元金償還費※1」と「既発債利子※1」については最新実績の債務 残高から 20 年間の直線減少で推計した額が計算されています。既発債の償還計画がわかる 場合にはその金額を手入力してください。(※1:開始年度以降の金額は、「地方公営企業決 算状況調査表 45 企業債(地方債)年度別償還状況調」(総務省)を参照してください。)

| 3 4 |      | 西曆   | 年度     | 債務残高(千円)<br><mark>A</mark> | 既発債元金償還費<br>(千円)※1<br>B | 既発債利子<br>(千円)※1<br><mark>C</mark> |
|-----|------|------|--------|----------------------------|-------------------------|-----------------------------------|
| 5   |      |      |        |                            |                         |                                   |
| 6   |      |      |        |                            |                         |                                   |
| 7   |      | 2005 | 平成17年度 |                            |                         |                                   |
| 8   |      | 2006 | 平成18年度 |                            |                         |                                   |
| 9   |      | 2007 | 平成19年度 |                            |                         |                                   |
| 10  |      | 2008 | 平成20年度 |                            |                         |                                   |
| 11  |      | 2009 | 平成21年度 |                            |                         |                                   |
| 12  |      | 2010 | 平成22年度 |                            |                         |                                   |
| 13  |      | 2011 | 平成23年度 |                            |                         |                                   |
| 14  |      | 2012 | 平成24年度 |                            |                         |                                   |
| 15  |      | 2013 | 平成25年度 |                            |                         |                                   |
| 16  | 開始年度 | 2014 | 平成26年度 |                            | 0                       | 0                                 |
| 17  |      | 2015 | 平成27年度 |                            | 0                       | 0                                 |
| 18  |      | 2016 | 平成28年度 |                            | 0                       | 0                                 |
| 19  |      | 2017 | 平成29年度 |                            | 0                       | 0                                 |
| 20  |      | 2018 | 平成30年度 |                            | 0                       | 0                                 |
| 21  |      | 2019 | 平成31年度 |                            | 0                       | 0                                 |
| 22  |      | 2020 | 平成32年度 |                            | 0                       | 0                                 |
| 23  |      | 2021 | 平成33年度 |                            | 0                       | 0                                 |
| 24  |      | 2022 | 平成34年度 |                            | 0                       | 0                                 |
| 25  |      | 2023 | 平成35年度 |                            | 0                       | 0                                 |
| 26  |      | 2024 | 平成36年度 |                            | 0                       | 0                                 |
| 27  |      | 2025 | 平成37年度 |                            | 0                       | 0                                 |
| 28  |      | 2026 | 平成38年度 |                            | 0                       | 0                                 |
| 29  |      | 2027 | 平成39年度 |                            | 0                       | ō                                 |
| 30  |      | 2028 | 平成40年度 |                            | 0                       | 0                                 |
| 31  |      | 2029 | 平成41年度 |                            | 0                       | ō                                 |
| 32  |      | 2030 | 平成42年度 |                            | 0                       | 0                                 |
| 32  |      | 2030 | 平成42年度 |                            | 0                       | 0                                 |

開始年度以降の「新規元利償還費」は新規起債の設定に基づいて自動計算されます。なお、 新規起債分の償還額と利子額に関して別途予定表等がある場合は、その数値を直接入力する ことができます。

| 新規起債額<br>(千円)<br>D        | 新規起債額 新規起債元<br>(千円) 金償還費(千<br>日) 円) E<br>(千円) F |                                                                                             | 新規起債額<br>(千円)<br>G              | 新規起债元<br>金償還要(千<br>円) <mark>H</mark> (千円) <b>I</b> |       | 新規起債額<br>(千円)<br>J        | 新規起债元<br>金償還費(千<br>円) <mark>K</mark> | 新規起債利子<br>(千円) <b>∟</b>                                                                     |  |
|---------------------------|-------------------------------------------------|---------------------------------------------------------------------------------------------|---------------------------------|----------------------------------------------------|-------|---------------------------|--------------------------------------|---------------------------------------------------------------------------------------------|--|
| 償還年<br>設<br>握え置き<br>期間(年) | 【遼年 25<br>え置き 5<br>間(年)                         |                                                                                             | (償還年<br>設<br>据え置き<br>②<br>期間(年) | 15<br>3                                            |       | 復選年<br>設<br>据え置き<br>期間(年) | 10<br>1                              |                                                                                             |  |
| 利率                        | 21                                              | 50 <b>%</b>                                                                                 | 利率                              |                                                    | 1.50% | 利率                        |                                      | 1.00%                                                                                       |  |
| -                         | -                                               | -                                                                                           | -                               | -                                                  | -     | -                         | -                                    | -                                                                                           |  |
| -                         | -                                               | -                                                                                           | -                               | -                                                  | -     | -                         | -                                    | -                                                                                           |  |
| -                         | -                                               | -                                                                                           | -                               | -                                                  | -     | -                         | -                                    | -                                                                                           |  |
| -                         | -                                               | -                                                                                           | -                               | -                                                  | -     | -                         | -                                    | -                                                                                           |  |
| -                         | -                                               | -                                                                                           | -                               | -                                                  | -     | -                         | -                                    | -                                                                                           |  |
|                           | -                                               | -                                                                                           | _                               | -                                                  | -     | _                         | -                                    | -                                                                                           |  |
|                           |                                                 | -                                                                                           | _                               |                                                    | _     | _                         | _                                    | _                                                                                           |  |
| -                         | -                                               | -                                                                                           | -                               | _                                                  | _     | -                         | _                                    | _                                                                                           |  |
|                           |                                                 | 0<br>0<br>0<br>0<br>0<br>0<br>0<br>0<br>0<br>0<br>0<br>0<br>0<br>0<br>0<br>0<br>0<br>0<br>0 |                                 |                                                    |       |                           |                                      | 0<br>0<br>0<br>0<br>0<br>0<br>0<br>0<br>0<br>0<br>0<br>0<br>0<br>0<br>0<br>0<br>0<br>0<br>0 |  |

## Step 4: 「起債元利償還費」シート作成完了

「新規起債額」が「ロ 財源の部」シートの「起債」、「償還費合計」が「イ 経費の部」シ ートの「起債元利償還費」に反映されます。

![](_page_26_Figure_2.jpeg)

なお、本シートには右下にリセットボタンがありますので、押すと表内部を初期状態に戻す ことができます。

## 4.「イ 経費の部」シートの作成

## Step 1: 建設改良費の入力

「管渠」、「ポンプ場」、「処理場」、「うち用地費」のデータを入力してください。<sup>16</sup> 過年度(平成17年度~開始年度前)のデータ入力については、省略可能です。 過年度からの推移を確認したい場合は、過年度のデータも入力してください。

(単位:千円)

|        | イ 経費の部 |      |       |   |           |             |            |     |            |  |  |  |
|--------|--------|------|-------|---|-----------|-------------|------------|-----|------------|--|--|--|
| ~ ~ ~  |        |      | 建設改良費 |   |           | 起传云利        | 2年 1寺      |     |            |  |  |  |
| //     | 管渠     | ボンブ場 | 処理場   | 計 | うち<br>田地費 | 喧喧儿和<br>僧還費 | 管理費        | その他 | 合計         |  |  |  |
| 平成17年度 |        |      |       | 0 |           | 0           | 804,323    |     | 804,323    |  |  |  |
| 平成18年度 |        |      |       | 0 |           | 0           | 1,078,439  |     | 1,078,439  |  |  |  |
| 平成19年度 |        |      |       | 0 |           | 0           | 1,136,412  |     | 1,136,412  |  |  |  |
| 平成20年度 |        |      |       | 0 |           | 0           | 1,119,317  |     | 1,119,317  |  |  |  |
| 平成21年度 |        |      |       | 0 |           | 0           | 1,021,991  |     | 1,021,991  |  |  |  |
| 平成22年度 |        |      |       | 0 |           | 0           | 1,010,098  |     | 1,010,098  |  |  |  |
| 平成23年度 |        |      |       | 0 |           | 0           | 1,026,071  |     | 1,026,071  |  |  |  |
| 平成24年度 |        |      |       | 0 |           | 0           | 986,948    |     | 986,948    |  |  |  |
| 平成25年度 |        |      |       | 0 |           | 0           | 1,043,339  |     | 1,043,339  |  |  |  |
| 平成26年度 |        |      |       | 0 |           | 0           | 1,067,623  |     | 1,067,623  |  |  |  |
| 平成27年度 |        |      |       | 0 |           | 0           | 1,067,623  |     | 1,067,623  |  |  |  |
| 平成28年度 |        |      |       | 0 |           | 0           | 1,067,623  |     | 1,067,623  |  |  |  |
| 平成29年度 |        |      |       | 0 |           | 0           | 1,067,623  |     | 1,067,623  |  |  |  |
| 平成30年度 |        |      |       | 0 |           | 0           | 1,067,623  |     | 1,067,623  |  |  |  |
| 平成31年度 |        |      |       | 0 |           | 0           | 1,067,623  |     | 1,067,623  |  |  |  |
| 平成32年度 |        |      |       | 0 |           | 0           | 1,067,623  |     | 1,067,623  |  |  |  |
| 平成33年度 |        |      |       | 0 |           | 0           | 1,067,623  |     | 1,067,623  |  |  |  |
| 平成34年度 |        |      |       | 0 |           | 0           | 1,067,623  |     | 1,067,623  |  |  |  |
| 平成35年度 |        |      |       | 0 |           | 0           | 1,067,623  |     | 1,067,623  |  |  |  |
| 平成36年度 |        |      |       | 0 |           | 0           | 1,067,623  |     | 1,067,623  |  |  |  |
| 平成37年度 |        |      |       | 0 |           | 0           | 1,067,623  |     | 1,067,623  |  |  |  |
| 平成38年度 |        |      |       | 0 |           | 0           | 1,067,623  |     | 1,067,623  |  |  |  |
| 平成39年度 |        |      |       | 0 |           | 0           | 1,067,623  |     | 1,067,623  |  |  |  |
| 平成40年度 |        |      |       | 0 |           | 0           | 1,067,623  |     | 1,067,623  |  |  |  |
| 平成41年度 |        |      |       | 0 |           | 0           | 1,067,623  |     | 1,067,623  |  |  |  |
| 平成42年度 |        |      |       | 0 |           | 0           | 1,067,623  |     | 1,067,623  |  |  |  |
| 合計     | 0      | 0    | 0     | 0 | 0         | 0           | 27,376,526 | 0   | 27,376,526 |  |  |  |

## Step 2: その他の入力

必要に応じて「その他」に値を入力してください。

<sup>&</sup>lt;sup>16</sup> 流域関連公共下水道の場合は「建設改良費」の欄に建設費負担金、「維持管理費」の欄に管理運営費負 担金を含みます。

## 5.「ロ 財源の部」シートの作成

#### Step 1: 建設改良費の入力

建設改良費のうち「国費」、「他会計繰入金」、「受益者負担金」、「その他」のデータを入力してください。

建設改良費の「その他」の欄には、工事費負担金、都道府県補助金等の合計額を記載します。

#### Step 2: 維持管理費及び起債元利償還費の入力

維持管理費及び起債元利償還費に充てる財源のうち「他会計繰入金」と「その他」のデータ を入力してください。

維持管理費及び起債元利償還費の「その他」の欄には、都道府県補助金、積立金取り崩し額 等の合計額を入力します。

過年度(平成17年度~開始年度前)のデータ入力については、省略可能です。

過年度からの推移を確認したい場合は、過年度のデータも入力してください。

(単位:千円)

|            | ロ財源の部 |    |            |            |     |   |             |            |       |             |             |  |
|------------|-------|----|------------|------------|-----|---|-------------|------------|-------|-------------|-------------|--|
| 左 '加       |       |    | 建設改        | 【良費        |     |   | 維持管         | 理費及び想      | 包債元利的 | <b>賞還費</b>  |             |  |
| <b>平</b> 八 | 国費    | 起債 | 他会計<br>绳入全 | 受益者<br>負担全 | その他 | 計 | 下水道<br>使用料  | 他会計<br>绳入全 | その他   | ≣†          | 合計          |  |
| 平成17年度     |       | 0  |            |            |     | 0 | 909,706     |            |       | 909,706     | 909,706     |  |
| 平成18年度     |       | 0  |            |            |     | 0 | 1,071,797   |            |       | 1,071,797   | 1,071,797   |  |
| 平成19年度     |       | 0  |            |            |     | 0 | 1,151,722   |            |       | 1,151,722   | 1,151,722   |  |
| 平成20年度     |       | 0  |            |            |     | 0 | 1,166,593   |            |       | 1,166,593   | 1,166,593   |  |
| 平成21年度     |       | 0  |            |            |     | 0 | 1,153,023   |            |       | 1,153,023   | 1,153,023   |  |
| 平成22年度     |       | 0  |            |            |     | 0 | 1,174,723   |            |       | 1,174,723   | 1,174,723   |  |
| 平成23年度     |       | 0  |            |            |     | 0 | 1,144,371   |            |       | 1,144,371   | 1,144,371   |  |
| 平成24年度     |       | 0  |            |            |     | 0 | 1,152,169   |            |       | 1,152,169   | 1,152,169   |  |
| 平成25年度     |       | 0  |            |            |     | 0 | 1,166,193   |            |       | 1,166,193   | 1,166,193   |  |
| 平成26年度     |       | 0  |            |            |     | 0 | 1,151,242   |            |       | 1,151,242   | 1,151,242   |  |
| 平成27年度     |       | 0  |            |            |     | 0 | 1,158,911   |            |       | 1,158,911   | 1,158,911   |  |
| 平成28年度     |       | 0  |            |            |     | 0 | 1,156,310   |            |       | 1,156,310   | 1,156,310   |  |
| 平成29年度     |       | 0  |            |            |     | 0 | 1,153,708   |            |       | 1,153,708   | 1,153,708   |  |
| 平成30年度     |       | 0  |            |            |     | 0 | 1,151,106   |            |       | 1,151,106   | 1,151,106   |  |
| 平成31年度     |       | 0  |            |            |     | 0 | 1,148,503   |            |       | 1,148,503   | 1,148,503   |  |
| 平成32年度     |       | 0  |            |            |     | 0 | 1,145,901   |            |       | 1,145,901   | 1,145,901   |  |
| 平成33年度     |       | 0  |            |            |     | 0 | 1,141,302   |            |       | 1,141,302   | 1,141,302   |  |
| 平成34年度     |       | 0  |            |            |     | 0 | 1,136,702   |            |       | 1,136,702   | 1,136,702   |  |
| 平成35年度     |       | 0  |            |            |     | 0 | 1,132,101   |            |       | 1,132,101   | 1,132,101   |  |
| 平成36年度     |       | 0  |            |            |     | 0 | 1,127,499   |            |       | 1,127,499   | 1,127,499   |  |
| 平成37年度     |       | 0  |            |            |     | 0 | 1,122,896   |            |       | 1,122,896   | 1,122,896   |  |
| 平成38年度     |       | 0  |            |            |     | 0 | 1,116,562   |            |       | 1,116,562   | 1,116,562   |  |
| 平成39年度     |       | 0  |            |            |     | 0 | 1,110,226   |            |       | 1,110,226   | 1,110,226   |  |
| 平成40年度     |       | 0  |            |            |     | 0 | 1,103,888   |            |       | 1,103,888   | 1,103,888   |  |
| 平成41年度     |       | 0  |            |            |     | 0 | 1,097,548   |            |       | 1,097,548   | 1,097,548   |  |
| 平成42年度     |       | 0  |            |            |     | 0 | 1,091,206   |            |       | 1,091,206   | 1,091,206   |  |
| 合計         | 0     | 0  | 0          | 0          | 0   | 0 | 29 335 91 0 | 0          | 0     | 29 335 91 0 | 29 335 91 0 |  |

## 6.財政収支

これまでの作業が「財政収支」シートに自動的に反映されていますので、経費と財源、収 支などの将来見通しを確認します。「財政収支グラフ」シートには財政状況を視覚的に捉え られるよう収支の内訳と経費・財源の構成比がグラフ化されています。収支の均衡が図られ ていない場合には、経費・財源の各項目の見直し(例:使用料の見直しによる使用料収入の 確保)を行い、事業計画の実効性を財政面から担保できる内容とすることが重要です。

各シートの各項目の数値を修正した場合、「財政収支」シートおよび「財政収支グラフ」 シートに自動的に反映されます。

#### 6. 財政収支

|        |            |             | 経費         |             |            |            |             |            | 財           | 源                  |            |             |              |            |
|--------|------------|-------------|------------|-------------|------------|------------|-------------|------------|-------------|--------------------|------------|-------------|--------------|------------|
|        | 建設改        | 使良費         | 管理道        | <b>重営費</b>  |            | 建設         | 使良費         |            |             | 管理運営費              |            |             |              |            |
| 年次     |            |             |            |             | 合計額        |            |             | 使用料収入      |             |                    | 他会計編入會     | きおよびその他     | 合計額          | 収支<br>(千円) |
|        | 金額<br>〈千円〉 | 経費比率<br>(%) | 金額<br>(千円) | 経費比率<br>(%) | (千円)       | 金額<br>(千円) | 財源比率<br>(%) | 金額<br>(千円) | 財源比率<br>(%) | 使用料<br>単価<br>(円/㎡) | 金額<br>(千円) | 財源比率<br>(%) | (千円)         |            |
| 平成17年度 | 0          | 0%          | 804,323    | 100%        | 804,323    | 0          | 0%          | 909,706    | 100%        | 193                | (          | 0%          | 909,706      | 105,383    |
| 平成18年度 | 0          | 0%          | 1,078,439  | 100%        | 1,078,439  | 0          | 0%          | 1,071,797  | 100%        | 224                | (          | 0%          | 1,071,797    | -6,642     |
| 平成19年度 | 0          | 0%          | 1,136,412  | 100%        | 1,136,412  | 0          | 0%          | 1,151,722  | 100%        | 233                | (          | 0%          | 1,151,722    | 15,310     |
| 平成20年度 | 0          | 0%          | 1,119,817  | 100%        | 1,119,317  | 0          | 0%          | 1,166,593  | 100%        | 118                | (          | 0%          | 1,166,593    | 47,276     |
| 平成21年度 | 0          | 0%          | 1,021,991  | 100%        | 1,021,991  | 0          | 0%          | 1,153,023  | 100%        | 110                | (          | 0%          | 1,153,023    | 131,032    |
| 平成22年度 | 0          | 0%          | 1,010,098  | 100%        | 1,010,098  | 0          | 0%          | 1,174,723  | 100%        | 108                | (          | 0%          | 1,174,723    | 164,625    |
| 平成23年度 | 0          | 0%          | 1,026,071  | 100%        | 1,026,071  | 0          | 0%          | 1,144,371  | 100%        | 105                | (          | 0%          | 1,144,371    | 118,300    |
| 平成24年度 | 0          | 0%          | 986,948    | 100%        | 986,948    | 0          | 0%          | 1,152,169  | 100%        | 106                | (          | 0%          | 1,152,169    | 165,221    |
| 平成25年度 | 0          | 0%          | 1,043,339  | 100%        | 1,043,339  | 0          | 0%          | 1,166,193  | 100%        | 107                | (          | 0%          | 1,166,193    | 122,854    |
| 平成26年度 | 0          | 0%          | 1,068,706  | 100%        | 1,068,706  | 0          | 0%          | 1,151,242  | 100%        | 107                | (          | 0%          | 1,151,242    | 82,536     |
| 平成27年度 | 0          | 0%          | 1,068,706  | 100%        | 1,068,706  | 0          | 0%          | 1,158,911  | 100%        | 107                | (          | 0%          | 1,158,911    | 90,205     |
| 平成28年度 | 0          | 0%          | 1,068,706  | 100%        | 1,068,706  | 0          | 0%          | 1,156,310  | 100%        | 107                | (          | 0%          | 1,156,310    | 87,604     |
| 平成29年度 | 0          | 0%          | 1,068,706  | 100%        | 1,068,706  | 0          | 0%          | 1,153,708  | 100%        | 107                | (          | 0%          | 1,153,708    | 85,002     |
| 平成30年度 | 0          | 0%          | 1,068,706  | 100%        | 1,068,706  | 0          | 0%          | 1,151,106  | 100%        | 107                | (          | 0%          | 1, 15 1, 106 | 82,400     |
| 平成31年度 | 0          | 0%          | 1,068,706  | 100%        | 1,068,706  | 0          | 0%          | 1,148,503  | 100%        | 107                | (          | 0%          | 1,148,503    | 79,798     |
| 平成32年度 | 0          | 0%          | 1,068,706  | 100%        | 1,068,706  | 0          | 0%          | 1,145,901  | 100%        | 107                | (          | 0%          | 1,145,901    | 77,195     |
| 平成33年度 | 0          | 0%          | 1,068,706  | 100%        | 1,068,706  | 0          | 0%          | 1,141,302  | 100%        | 107                | (          | 0%          | 1,141,302    | 72,596     |
| 平成34年度 | 0          | 0%          | 1,068,706  | 100%        | 1,068,706  | 0          | 0%          | 1,136,702  | 100%        | 107                | (          | 0%          | 1,136,702    | 67,996     |
| 平成35年度 | 0          | 0%          | 1,068,706  | 100%        | 1,068,706  | 0          | 0%          | 1,132,101  | 100%        | 107                | (          | 0%          | 1,132,101    | 63,395     |
| 平成36年度 | 0          | 0%          | 1,068,706  | 100%        | 1,068,706  | 0          | 0%          | 1,127,499  | 100%        | 107                | (          | 0%          | 1,127,499    | 58,794     |
| 平成37年度 | 0          | 0%          | 1,068,706  | 100%        | 1,068,706  | 0          | 0%          | 1,122,896  | 100%        | 107                | (          | 0%          | 1,122,896    | 54,190     |
| 平成38年度 | 0          | 0%          | 1,068,706  | 100%        | 1,068,706  | 0          | 0%          | 1,116,562  | 100%        | 107                | (          | 0%          | 1,116,562    | 47,857     |
| 平成39年度 | 0          | 0%          | 1,068,706  | 100%        | 1,068,706  | 0          | 0%          | 1,110,226  | 100%        | 107                | (          | 0%          | 1,110,226    | 41,521     |
| 平成40年度 | 0          | 0%          | 1,068,706  | 100%        | 1,068,706  | 0          | 0%          | 1,103,888  | 100%        | 107                | (          | 0%          | 1,103,888    | 35,182     |
| 平成41年度 | 0          | 0%          | 1,068,706  | 100%        | 1,068,706  | 0          | 0%          | 1,097,548  | 100%        | 107                | (          | 0%          | 1,097,548    | 28,842     |
| 平成42年度 | 0          | 0%          | 1,068,706  | 100%        | 1,068,706  | 0          | 0%          | 1,091,206  | 100%        | 107                | (          | 0%          | 1,091,206    | 22,500     |
| 平均     | 0          | 0%          | 1,053,651  | 100%        | 1,053,651  | 0          | 0%          | 1,128,304  | 100%        | 120                | (          | 0%          | 1,128,304    | 74,653     |
| 合計     | 0          | -           | 27,394,937 | -           | 27,394,937 | 0          | -           | 29,335,910 | -           | 3,126              | (          | - 1         | 29,335,910   | 1,940,973  |

![](_page_29_Figure_5.jpeg)

## 7. 汚水処理原価

#### Step 1: 都道府県の選択

「維持管理費」シートで選択した都道府県となっていることを確認してください。もし異な っている場合にはプルダウンメニューから都道府県を選択してください。

| С           | D                                              |   |
|-------------|------------------------------------------------|---|
| 都道府県名       | 00.00県                                         | - |
| 都道府県<br>コード | 0000県<br>01 北海道<br>02.青森県                      | â |
|             | 03 岩手県<br>04.宮城県<br>05 秋田県<br>06 山形県<br>07 福島県 | Ŧ |

## Step 2: 市町村名の選択

同様にプルダウンメニューから市町村団体名を選択してください。

| E       | F                 |   |
|---------|-------------------|---|
|         |                   |   |
| 市町村等団体名 |                   | - |
| 市町村コード  | 00市<br>00町<br>00村 |   |
|         |                   |   |

## Step 3: 事業区分の変更

必要に応じて事業区分を変更してください。

| G    | Н  |
|------|----|
|      |    |
| 事業区分 | 公共 |
|      | -  |
| ド    | が共 |
|      |    |

## Step 4: 自動反映データの確認

開始年度前までのデータが自動で反映されます。データを確認し、不備がある場合には手入 力で修正してください。

| 6  |      |        | 基礎データの入力                                          |                                     |                   |                                          |                                         |                                                    |
|----|------|--------|---------------------------------------------------|-------------------------------------|-------------------|------------------------------------------|-----------------------------------------|----------------------------------------------------|
| 7  |      |        |                                                   | 維持                                  | 管理費               |                                          | 資2                                      | 营                                                  |
| 8  | 西暦   | 年度     | 維持管理費合計<br>(千円)<br>「 <mark>維持管理費」シートよ</mark><br>り | 下水道管理費·維持管理<br>費(内訳)·汚水処理費(千<br>円)I | モデル①<br>汚水処理費率(%) | 下水道管理費·流域維持<br>管理負担金(内訳)·汚水処<br>理費(千円)-J | 下水道管理費·起債元利<br>(償還費(内訳2)·汚水処理<br>費(千円)L | 下水道管理費·流域建設<br>分担金·起債元利償還費<br>(内訳2)·汚水処理費〈千<br>円〉M |
| 10 | 2005 | 平成17年度 | 15,604,162                                        | 10,519,875                          | 67%               |                                          | 9,957,515                               |                                                    |
| 11 | 2006 | 平成18年度 | 15,697,444                                        | 10,584,958                          | 67%               |                                          | 10,595,896                              |                                                    |
| 12 | 2007 | 平成19年度 | 15,534,930                                        | 10,492,111                          | 68%               |                                          | 9,897,617                               |                                                    |
| 13 | 2008 | 平成20年度 | 15,760,125                                        | 10,656,435                          | 68%               |                                          | 10,352,156                              |                                                    |
| 14 | 2009 | 平成21年度 | 15,127,880                                        | 10,246,404                          | 68%               |                                          | 8,192,693                               |                                                    |
| 15 | 2010 | 平成22年度 | 14,545,225                                        | 9,938,539                           | 38%               |                                          | 8,026,562                               |                                                    |
| 16 | 2011 | 平成23年度 | 14,877,819                                        | 10,148,700                          | 68%               | 0                                        | 7,954,689                               |                                                    |
| 17 | 2012 | 平成24年度 | 14,991,620                                        | 10,202,037                          | 68%               | 0                                        | 8,073,416                               |                                                    |
| 18 | 2013 | 平成25年度 | 15,370,925                                        | 10,439,329                          | 68%               | 7                                        | 8,124,171                               |                                                    |
| 19 | 2014 | 平成26年度 | 15,119,937                                        | 10.067.465                          | 67%               | 0                                        | 6.742.280                               |                                                    |
|    |      |        | · · · · · · · · · · · · · · · · · · ·             |                                     |                   |                                          |                                         |                                                    |

#### Step 5: 基礎データの入力

開始年度以降の想定される各種データ(「下水道管理費・流域維持管理負担金(内訳)・汚水 処理費(千円」、「下水道管理費・起債元利償還費(内訳 2)・汚水処理費(千円)」、「下水道管 理費・流域建設分担金・起債元利償還費(内訳 2)・汚水処理費(千円)」)を入力してくださ い。デフォルトでは、開始年度直前のデータが反映されています。

| -   |      |             |            |           |     |   |           |   |
|-----|------|-------------|------------|-----------|-----|---|-----------|---|
| 19  | 開始年度 | 2014 平成26年度 | 15,716,950 | 9,500,929 | 60% | 0 | 8,124,171 | Г |
| 20  |      | 2015 平成27年度 | 15,716,950 | 9,500,929 | 60% | 0 | 8,124,171 |   |
| 21  |      | 2016 平成28年度 | 15,716,950 | 9,500,929 | 60% | 0 | 8,124,171 |   |
| 22  |      | 2017 平成29年度 | 15,716,950 | 9,500,929 | 60% | 0 | 8,124,171 |   |
| 23  |      | 2018 平成30年度 | 15,716,950 | 9,500,929 | 60% | 0 | 8,124,171 |   |
| 24  |      | 2019 平成31年度 | 15,716,950 | 9,500,929 | 60% | 0 | 8,124,171 |   |
| 25  |      | 2020 平成32年度 | 15,716,950 | 9,500,929 | 60% | 0 | 8,124,171 | Г |
| 26  |      | 2021 平成33年度 | 15,716,950 | 9,500,929 | 60% | 0 | 8,124,171 | Г |
| 27  |      | 2022 平成34年度 | 15,716,950 | 9,500,929 | 60% | 0 | 8,124,171 | Г |
| 28  |      | 2023 平成35年度 | 15,716,950 | 9,500,929 | 60% | 0 | 8,124,171 | Г |
| 29  |      | 2024 平成36年度 | 15,716,950 | 9,500,929 | 60% | 0 | 8,124,171 | Г |
| 30  |      | 2025 平成37年度 | 15,716,950 | 9,500,929 | 60% | 0 | 8,124,171 |   |
| 31  |      | 2026 平成38年度 | 15,716,950 | 9,500,929 | 60% | 0 | 8,124,171 |   |
| 32  |      | 2027 平成39年度 | 15,716,950 | 9,500,929 | 60% | 0 | 8,124,171 |   |
| 33  |      | 2028 平成40年度 | 15,716,950 | 9,500,929 | 60% | 0 | 8,124,171 |   |
| 34  |      | 2029 平成41年度 | 15,716,950 | 9,500,929 | 60% | 0 | 8,124,171 | Г |
| 35  |      | 2030 平成42年度 | 15,716,950 | 9,500,929 | 60% | 0 | 8,124,171 |   |
| 0.0 |      |             |            |           |     |   |           | - |

## Step 6: 推計モデルの検討

開始年度前の「汚水処理費率(%)」は、『下水道統計』26-2 表. 下水道管理費内の「下水 道管理費・維持管理費(内訳)・雨水処理費(千円)」、「下水道管理費・維持管理費(内訳)・ その他(千円)」および「維持管理費合計(千円)」から以下の定義式で計算されています。

計算式:t年の汚水処理費率={t年の維持管理費合計-t年の下水道管理費・維持管理費(内 訳)・雨水処理費-t年の下水道管理費・維持管理費

(内訳)・その他} ÷t 年の維持管理費合計

|   | モデル①      |  |
|---|-----------|--|
|   | 汚水処理費率(%) |  |
|   | 67%       |  |
|   | 67%       |  |
|   | 68%       |  |
|   | 68%       |  |
|   | 68%       |  |
|   | 38%       |  |
|   | 68%       |  |
|   | 68%       |  |
|   | 68%       |  |
| 1 | 67%       |  |
|   | 65%       |  |
|   | 65%       |  |
|   | 65%       |  |
|   | 65%       |  |
|   | 65%       |  |
|   | 65%       |  |
|   | 65%       |  |
|   | 65%       |  |
|   | 65%       |  |
|   | 65%       |  |
|   | 65%       |  |
|   | 65%       |  |
|   | 65%       |  |
|   | 65%       |  |
|   | 65%       |  |
|   | 65%       |  |

開始年度以降は推計式で自動計算されています。推計方法には以下の2つが用意されていま す。

|      | モデル① | - |    |
|------|------|---|----|
| モデルの |      |   | ŀ. |
| モデル② |      |   | Ŀ  |
|      |      | Ē | ÷  |

モデル①:平成17年度~開始年度前のデータのうち空白と0を除く値の平均値

モデル②:表示中の開始年度前のデータのうち直近の値 平成17年度〜開始年度前のデータのうち利用可能な直近の値とします。

もし推計エラーや推計値に大きな乖離があれば、推計モデルを変更してください17。それぞ れの推計モデルの概要は以下のとおりです。なお、独自の推計がある場合には用意されてい るモデルを使わずに値を手入力することも可能です。

<sup>&</sup>lt;sup>17</sup> デフォルトではモデル①が選択されていますが、できるだけ他のモデルも選択し、その結果を比較した 上で最終的に使用するモデルをご判断いただくのが望ましいと考えられます。

## Step 7: 推計結果の確認

以上のデータが入力されると各汚水処理原価の推計値が自動で計算されます。 年間有収水量には「下水道使用料」シートで計算された値が入ります。

| 年間有収水量(㎡)<br>Q | 汚水処理原価(維持管理<br>費)<br>(円/㎡)<br><mark>(I+J) /Q</mark> | 汚水処理原価(資本費)<br>(円/ ㎡)<br><mark>(L+M) /Q</mark> | 汚水処理原価<br>(円/ ㎡)<br><mark>(I+ J+L+M)/Q</mark> |
|----------------|-----------------------------------------------------|------------------------------------------------|-----------------------------------------------|
| 208,356,000    | 50.5                                                | 47.8                                           | 98.3                                          |
| 209,220,000    | 50.6                                                | 50.6                                           | 101.2                                         |
| 209,246,000    | 50.1                                                | 47.3                                           | 97.4                                          |
| 207,180,000    | 51.4                                                | 50.0                                           | 101.4                                         |
| 206,528,208    | 49.6                                                | 39.7                                           | 89.3                                          |
| 208,151,467    | 47.7                                                | 38.6                                           | 86.3                                          |
| 207,342,572    | 48.9                                                | 38.4                                           | 87.3                                          |
| 207,890,277    | 49.1                                                | 38.8                                           | 87.9                                          |
| 208,547,163    | 50.1                                                | 39.0                                           | 89.0                                          |
| 204,494,518    | 49.2                                                | 33.0                                           | 82.2                                          |
| 203,723,044    | 51.4                                                | 33.1                                           | 84.5                                          |
| 202,653,261    | 51.7                                                | 33.3                                           | 85.0                                          |
| 201,588,972    | 52.0                                                | 33.4                                           | 85.4                                          |
| 200,530,147    | 52.3                                                | 33.6                                           | 85.9                                          |
| 199,476,760    | 52.5                                                | 33.8                                           | 86.3                                          |
| 198,428,782    | 52.8                                                | 34.0                                           | 86.8                                          |
| 197,256,127    | 53.1                                                | 34.2                                           | 87.3                                          |
| 196,089,691    | 53.5                                                | 34.4                                           | 87.8                                          |
| 194,929,442    | 53.8                                                | 34.6                                           | 88.4                                          |
| 193,775,345    | 54.1                                                | 34.8                                           | 88.9                                          |
| 192,627,369    | 54.4                                                | 35.0                                           | 89.4                                          |
| 191,380,119    | 54.8                                                | 35.2                                           | 90.0                                          |
| 190,139,384    | 55.1                                                | 35.5                                           | 90.6                                          |
| 188,905,125    | 55.5                                                | 35.7                                           | 91.2                                          |
| 187,677,307    | 55.8                                                | 35.9                                           | 91.8                                          |
| 186,455,893    | 56.2                                                | 36.2                                           | 92.4                                          |

## Step 8: 「汚水処理原価」シート作成完了

ここまでの操作で以下のようなシートが作成されます。ここで計算された「汚水処理原価」 が「下水道使用料シミュレーション」シートに反映され、経費回収率の計算に利用されます。

| A A     | В    | C                | D                                   | E                                   | н            | I                                        | J                                       | K                                                  | L               | М                                        | N                               | 0                                        |
|---------|------|------------------|-------------------------------------|-------------------------------------|--------------|------------------------------------------|-----------------------------------------|----------------------------------------------------|-----------------|------------------------------------------|---------------------------------|------------------------------------------|
| 7. 汚水   | 〈処理周 | 同価               |                                     |                                     |              |                                          |                                         |                                                    |                 |                                          |                                 |                                          |
| 2       |      | 都道府県名            | 01北海道                               | 市町村等団体名                             | 札幌市          | 事業区分                                     | 公共                                      | モデルの:表示中の間                                         | 鮎年度前のデータのうち空    | 白と咳酸く痛の平均値                               |                                 | 1                                        |
| c       |      | 都道府県             | 01                                  | 市町村コード                              | 100          | 事業コード                                    | 1                                       | モデル②:表示中の間                                         | 始年度前のデータのうち直    | 近の値                                      | リセン                             | /h                                       |
| 3       |      | 3-1              |                                     |                                     |              |                                          |                                         |                                                    |                 |                                          |                                 |                                          |
| 5       |      |                  |                                     |                                     |              |                                          |                                         |                                                    |                 |                                          |                                 |                                          |
| 6       |      |                  | 基礎データの入力                            | /41*                                | No. 10 Miles |                                          | · · · · ·                               |                                                    |                 |                                          |                                 |                                          |
| 1       |      |                  |                                     | 維行                                  | 王王山の         |                                          | )#(4                                    | <ul> <li>一、</li> </ul>                             |                 | 201-1-1-1-1-1-1-1-1-1-1-1-1-1-1-1-1-1-1- |                                 |                                          |
| 9       | 西暦   | 年度               | 維持管理費合計<br>(千円)<br>「維持管理費」シートよ<br>り | 下水道管理曹·維持管理<br>費(内駅)・汚水処理費(千<br>円)1 | 污水処理費率(%)    | 下水道管理書·流域維持<br>管理負担金(内訳)・汚水処<br>理要(千円)。J | 下水道管理費·起債元利<br>(償還費(內訳2)·汚水処理<br>費(千円)L | 下水道管理費·流域建設<br>分担金·起債元利償還費<br>(内訳2)·汚水処理費(千<br>円)M | 年間有収水量(ml)<br>Q | ([+J)/Q<br>([+J)/Q                       | 汚水処理原価(資本費)<br>(円/m)<br>(L+M)/Q | 污水処理原価<br>《円/ m)<br><b>(I+ J+ L+M)/Q</b> |
| 10      | 2005 | 平成17年度           | 15,604,162                          | 10,519,875                          | 67%          |                                          | 9,957,515                               |                                                    | 208,356,000     | 50.5                                     | 47.8                            | 98.3                                     |
| 11      | 2006 | 平成18年度           | 15,697,444                          | 10,584,958                          | 67%          |                                          | 10,595,896                              |                                                    | 209,220,000     | 50.6                                     | 50.6                            | 101.2                                    |
| 12      | 2007 | 平成19年度           | 15,534,930                          | 10,492,111                          | 68N          | 1                                        | 9,897,617                               |                                                    | 209,246,000     | 50.1                                     | 47.3                            | 97.4                                     |
| 13      | 2008 | 平成20年度           | 15,760,125                          | 10,656,435                          | 68N          |                                          | 10,352,156                              |                                                    | 207,180,000     | 51.4                                     | 50.0                            | 101.4                                    |
| 14      | 2009 | 平成21年度           | 15,127,880                          | 10,246,404                          | 68N          | 1                                        | 8,192,693                               |                                                    | 206,528,208     | 49.6                                     | 39.7                            | 89.3                                     |
| 15      | 2010 | 平成22年度           | 14,545,225                          | 9,938,539                           | 38N          |                                          | 8,026,562                               |                                                    | 208,151,467     | 47.7                                     | 38.6                            | 86.3                                     |
| 16      | 2011 | 平成23年度           | 14,877,819                          | 10,148,700                          | 68N          | 0                                        | 7,954,689                               |                                                    | 207,342,572     | 48.9                                     | 38.4                            | 87.3                                     |
| 17      | 2012 | 平成24年度           | 14,991,620                          | 10,202,037                          | 68N          | 0                                        | 8,073,416                               |                                                    | 207,890,277     | 49.1                                     | 38.8                            | 87.9                                     |
| 18      | 2013 | 平成25年度           | 15,370,925                          | 10,439,329                          | 68N          | ſ                                        | 8,124,171                               |                                                    | 208,547,163     | 50.1                                     | 39.0                            | 89.0                                     |
| 19      | 2014 | 平成26年度           | 15,119,937                          | 10,067,465                          | 67%          | 0                                        | 6,742,280                               |                                                    | 204,494,518     | 49.2                                     | 33.0                            | 82.2                                     |
| 20 開始年度 | 2015 | 平成27年度           | 16,221,695                          | 10,481,166                          | 65%          | 0                                        | 6,742,280                               |                                                    | 203,723,044     | 51.4                                     | 33.1                            | 84.5                                     |
| 21      | 2016 | 平成28年度           | 16,221,695                          | 10,481,166                          | 65N          |                                          | 6,742,280                               |                                                    | 202,653,261     | 51.7                                     | 33.3                            | 85.0                                     |
| 22      | 2017 | 半成29年度           | 16,221,695                          | 10,481,166                          | 65%          | 0                                        | 6,742,280                               |                                                    | 201,588,972     | 52.0                                     | 33.4                            | 85.4                                     |
| 23      | 2018 | 半成30年度           | 16,221,695                          | 10,481,166                          | 65%          | 0                                        | 6,742,280                               |                                                    | 200,530,147     | 52.3                                     | 33.6                            | 85.9                                     |
| 24      | 2019 | 平成31年度           | 16,221,695                          | 10,481,166                          | 66N          | 0                                        | 6,742,280                               |                                                    | 199,476,760     | 62.5                                     | 33.8                            | 86.3                                     |
| 25      | 2020 | 平成32年度           | 16,221,695                          | 10,481,166                          | 65%          | 0                                        | 6,742,280                               |                                                    | 198,428,782     | 62.8                                     | 34.0                            | 86.8                                     |
| 26      | 2021 | 平成33年度           | 16,221,695                          | 10,481,166                          | 65%          | 0                                        | 6,742,280                               |                                                    | 197,256,127     | 53.1                                     | 34.2                            | 87.3                                     |
| 27      | 2022 | 平成34年度           | 16,221,695                          | 10,481,166                          | 65%          | ÷                                        | 6,742,280                               |                                                    | 196,089,691     | 53.5                                     | 34.4                            | 87.8                                     |
| 28      | 2023 | 平成35年度           | 16,221,695                          | 10,481,166                          | 65%          | 0                                        | 6,742,280                               |                                                    | 194,929,442     | 53.8                                     | 34.6                            | 88.4                                     |
| 29      | 2024 | 十5536年度          | 16,221,695                          | 10,481,166                          | 55%          | 0                                        | 6,742,280                               |                                                    | 193,775,345     | 54.1                                     | 34.8                            | 88.9                                     |
| 30      | 2025 | 平成3/年度           | 16,221,695                          | 10,481,166                          | 65%          |                                          | 6,742,280                               |                                                    | 192,627,369     | 54.4                                     | 35.0                            | 89.4                                     |
| 31      | 2026 | 平成38年度<br>円式88年度 | 16,221,695                          | 10,481,166                          | 65%          | 0                                        | 6,742,280                               |                                                    | 191,380,119     | 54.8                                     | 35.2                            | 90.0                                     |
| 32      | 2027 | 平成39年度           | 16,221,695                          | 10,481,166                          | 65%          | 0                                        | 6,742,280                               |                                                    | 190,139,384     | 55.1                                     | 35.5                            | 90.6                                     |
| 33      | 2028 | 十55,40年度         | 10,221,695                          | 10,481,166                          | 00%          |                                          | 0,742,280                               |                                                    | 188,905,125     | 00.0                                     | 30./                            | 91.2                                     |
| 34      | 2029 | 十約,41牛度          | 10.221,695                          | 10,481,166                          | 00%          |                                          | 0,742,280                               |                                                    | 187,077,307     | 50.8                                     | 8.05                            | 91.8                                     |
| 35      | 2030 | TP342牛皮          | 10,221,695                          | 10,401,155                          | 00%          | 0                                        | 0,742,280                               |                                                    | 100,455,893     | 56.2                                     | 30.2                            | 92.4                                     |

なお、本シートも右上のリセットボタンを押すと表内部を初期状態に戻すことができます。

## 8.下水道使用料シミュレーション

本ツールではさらに使用料単価の見直しをシミュレーションすることが可能となっております。将来の使用料単価の検討にご活用ください。

開始年度以降の使用料単価は、デフォルトでは検討前と同じ数字が入っています。右横の スライドバーでは数値を 0~500 の範囲で変化させることが可能となっていますが、数値を 直接手入力することもできます。

![](_page_35_Figure_3.jpeg)

使用料単価の検討後、「検討結果反映」ボタンを押すことで、数値を「下水道使用料」シ ートに反映させることができます。これにより「ロ 財源の部」シート、「財政収支」シー トの値も再計算されます。

| 確認       | 18.8               |          |          |               |
|----------|--------------------|----------|----------|---------------|
| <b>A</b> | 検討後の使用量単価を<br>ですか? | 「下水道使用料」 | シートに反映して | もよろしい         |
|          |                    |          | (\$U)(Y) | <u>いいえ(N)</u> |

![](_page_36_Figure_0.jpeg)

![](_page_36_Figure_1.jpeg)

作業手順は以上になりますが、維持管理費や下水道使用料収入等については、推計方法や 予測の元となる基礎データを変更することで、いろいろなパターンの将来予測を行うことが 可能です。様々なパターンを試行し、その結果を比較しながら実際の財政計画の作成に活用 することが望ましいと考えられます。本ツールが下水道事業における戦略的な維持管理・更 新や計画的な下水道事業の運営(持続可能性の向上)の一助となれば幸いです。

## **Q** & A

#### Q1. 自動入力される過去の実績値が手元のデータと異なる場合には?

自動入力されるデータは『下水道統計』に掲載されているデータをもとに作成されており ますが、手元のデータと異なる場合にはデータを手入力で修正してください。

なお、モデル①は『下水道統計』に基づいて作成したデータを利用して算出したものです ので、推計結果にずれが生じる恐れがあります。このような場合には、モデル①以外の推計 モデルをご使用ください。

#### Q2. 推計結果が表示されない場合には?

モデル①は過去のデータに何らかの不備があった場合、推計ができずに結果が表示されな いことがありますので、他のモデルをお試しください。

なお、他のモデルにおいても、同様のことが起こり得ます。例えば、モデル②では開始年 度以前の実績値を利用するので、空欄がひとつでもあると推計結果が表示されません。モデ ル③では開始年度直前の実績値をもとに計算が行われますので、開始年度直前の実績値が空 欄のままになっていますと推計結果が表示されません。このような場合には、推計に必要な 実績値を手入力で補う等の対応が必要になります。

#### Q3.実態の数値と推計結果が乖離した場合の調整方法は?

本ツールでは、将来推計を行うために4つのモデルが選択できるようになっておりますが、 どのモデルを選択しても過去の実績とは乖離することも考えられます。その場合には、最も 乖離の小さな推計モデルの値を参考に独自に将来推計を行ったうえで、その結果を入力して いただくことが望ましいと考えられます。

#### Q4.公共、特環を合わせて一つの財政計画書を作成するには?

事業区分に「-」を選択することで、公共と特環を合算した数値が自動入力されます。な お、その場合、維持管理更新費等の将来推計におけるモデル①では事業区分が公共の場合と 同じ推計式を利用することになります。このため、モデル①による結果については、他のモ デルを選択した場合の結果と比較し、その上でどのモデルを選択するかをご検討ください。

#### Q5.「その他維持管理費」の推計結果が実績と大きく異なる場合には?

「その他維持管理費」の将来推計においてモデル①を選択した場合、その推計は、全市町 村における管路、処理場、ポンプ場の維持管理費と「その他維持管理費」のデータをもとに 計算した比率に基づいて計算が行われます。流域接続の公共下水道事業等においては、「そ の他維持管理費」に流域維持管理負担金が含まれるため、モデル①による推計結果が実績値 と大きく乖離することがあります。このような場合は、別のモデルを選択するか、手入力も 可能です。

## 【参考資料】

#### (単位:千円) イ 経費の部 建設改良費 年次 起債元利 維持 その他 合計 うち 償還費 管理費 管渠 ポンプ場 処理場 計 用地費 事業計画に記載された事項の実効性を財政面で担保する観点から、 健全な経営が確保されるよう、「イ 経費の部」及び「ロ 財源の部」の各項目について、適切な算定を行われたい。 特に、「ロ 財源の部」の下水道使用料については、記載要領3~5を踏まえて適切に算定されたい。 記載要領を追加 ・流域下水道事業に支払う負担金を、「建設費負担金」、「管理運営費負担金」に分割 合計 記載要領 1、流域関連公共下水道は、「建設改良費」の欄に建設費負担金、「維持管理費」の欄に管理運営費負担金を含む。

表4 様式3「財政計画書」(イ 経費の部)について

2.「起債元利償還費」の欄には、企業債取扱諸費を含む。

※青字が記載例

表5 様式3「財政計画書」(ロ 財源の部)について

(単位:千円) ロ 財源の部 維持管理費及び起債元利償還費 建設改良費 年次 下水道 使用料 合計 他会計 他会計 受益者 #† 国費 起債 その他 その他 **2**+ 經入金 鲁扫余 操入金 下水道使用料を確保するための事業計画期間における取組を記載 合計 接続率:○%(○○年度:初年度) → ○%(○○年度:最終年度) 講じる対策:(記載例) ○の年度に現用開始1年以内の地区を対象とした排水設備工事資金助成制度を創設 ○○年度に規制開始1年以内の地区を対象とした排水設備工事資金助成制度を創設 ○○年度より、シルバー人材を活用した全戸訪問による接続勧奨を実施。 戸別訪問した内容は水洗化台帳に記録し、翌年度以降、水洗化阻害要因に対応した勧奨を実施 有収率:0%(00年度:初年度)→ 0%(00年度:最終年度) 下水道使用料※関連事項 講じる対策:(記載例) ・〇〇年度に戸別訪問の記録内容と訴水設備計画確認申請書の調査を行い、届出忘れ等に係る既接続者の有収水量を確保 ・〇〇年度に処理区別に不明水量の多い地区を抽出し、汚水管への誤接続の有無を調査 その他の講じる対策(記載例)
 ・〇〇年度に水道部局と連携し、水道契約者の給水実績と下水道使用者の調査を行い、下水道使用料の賦課漏れを確認
 ・〇〇年度に使用料のあり方について検討する内部の検討体制を構築 記載要領 記載要領を追加 1.「建設改良費」の「その他」の欄には、工事費負担金、都道府県補助金等を記載する。なお、流城下水道は建設費負担金を含んで記載する。 2.「維持管理費及び起債元利償還費」の「その他」の欄には、都道府県補助金、積立金取り崩し銀等を記載する。なお、流域下水道は管理運営費負担金を含んで記載する。 3. 下水道使用料については、最近の有収水量の動向、国立社会保健・人口問題研究所等による人口・世帯数の見通し、企業立地の見通し等を踏まえた上で算定すること。 4.「下水道使用料※関連事項」の講じる対策の記載にあたっては、「下水道経営改善ガイドライン(平成26年6月、国土交通省・(公社)日本下水道協会)」等も必要に応じ参照すること。 5.「下水道使用料※関連事項」の「その他の講じる対策」欄には、例えば、下水道使用料の見直し検討や微収対策の取組について記載する。

出典) 『新・事業計画のエッセンス』 国土交通省水管理・国土保全局下水道部